# Guía de configuración rápida

Gracias por elegir Brother; su respaldo es muy importante para nosotros. Apreciamos su patrocinio. Su producto Brother ha sido diseñado y fabricado de acuerdo a los más altos estándares para ofrecer un rendimiento confiable día tras día.

Antes de utilizar el equipo, por favor lea la Guía de seguridad del producto y luego esta Guía de configuración rápida para realizar la configuración e instalación correctamente. Para ver la Guía de configuración rápida en otros idiomas, visite <u>http://solutions.brother.com/</u>.

#### (MFC-9130CW / MFC-9330CDW / MFC-9340CDW) En EE. UU.:

Para descargar otras guías de este producto, visite el Brother Solutions Center en <u>http://solutions.brother.com/</u> y haga clic en Manuales en la página de su modelo.

#### NOTA

No todos los modelos están disponibles en todos los países.

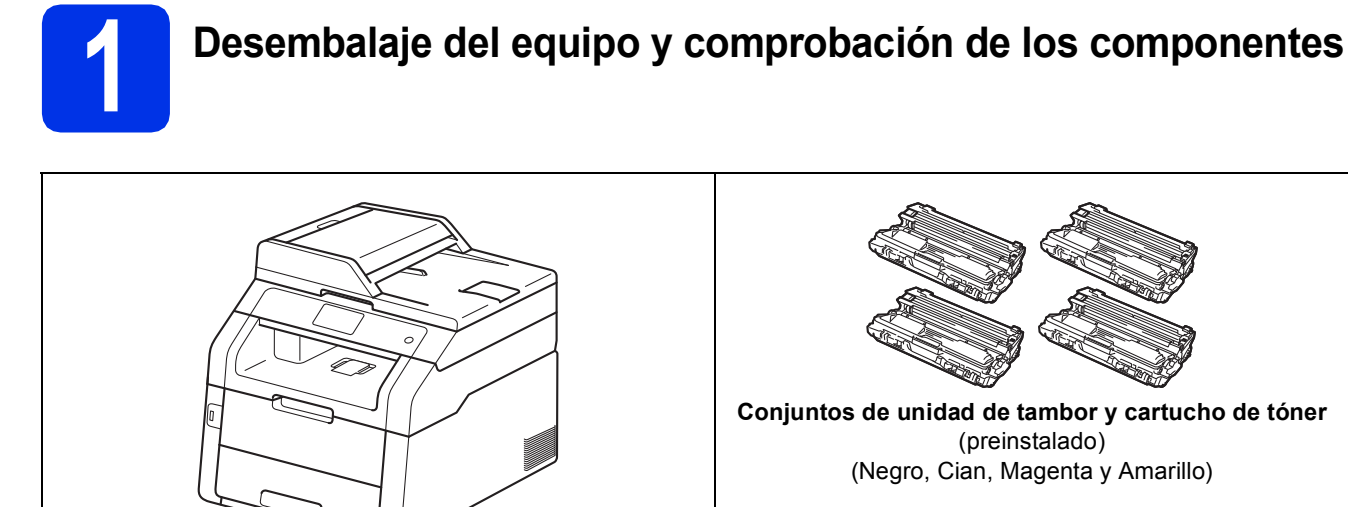

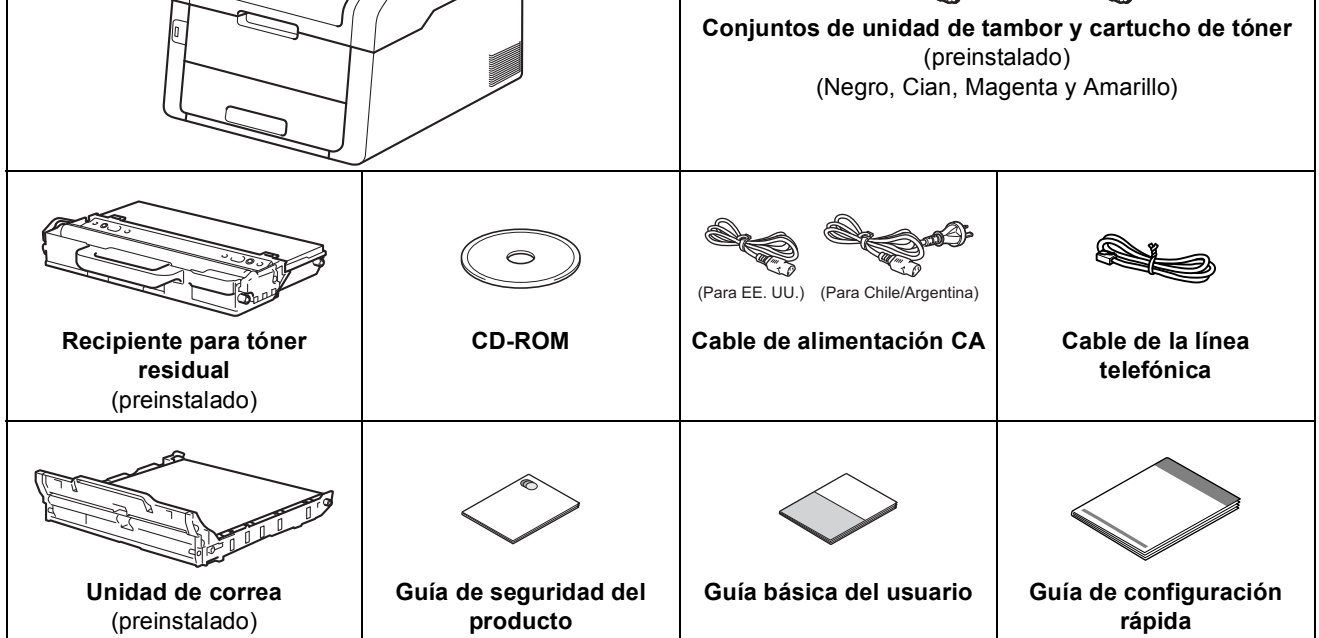

|       | <u>ADVERTENCIA</u> indica una situación potencialmente peligrosa que, si no se evita, puede producir la muerte o lesiones graves. |
|-------|----------------------------------------------------------------------------------------------------|
| AVISO | <u>AVISO</u> indica una situación potencialmente peligrosa que, si no se evita, puede producir lesiones graves o moderadas.       |

#### ADVERTENCIA

- En el embalaje del equipo se utilizan bolsas de plástico. Las bolsas de plástico no son juguetes. Para evitar el riesgo de asfixia, mantenga las bolsas fuera del alcance de bebés y niños, y deséchelas de la forma correcta.
- Este es un equipo pesado, pesa más de 44,1 lb (20,0 kg). Para evitar posibles lesiones, se necesitan por lo menos dos personas para levantar el equipo. Una persona debe sostener el equipo por el frente mientras que la otra lo sostiene por la parte posterior, como se muestra en la ilustración que figura a continuación. Tenga cuidado de no agarrarse los dedos al apoyar el equipo.

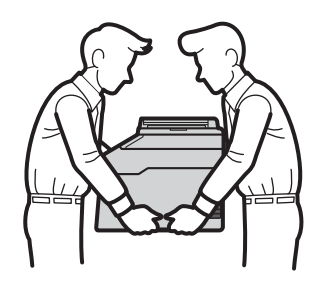

#### NOTA

• Mantenga una distancia mínima alrededor del equipo tal y como se muestra en la ilustración.

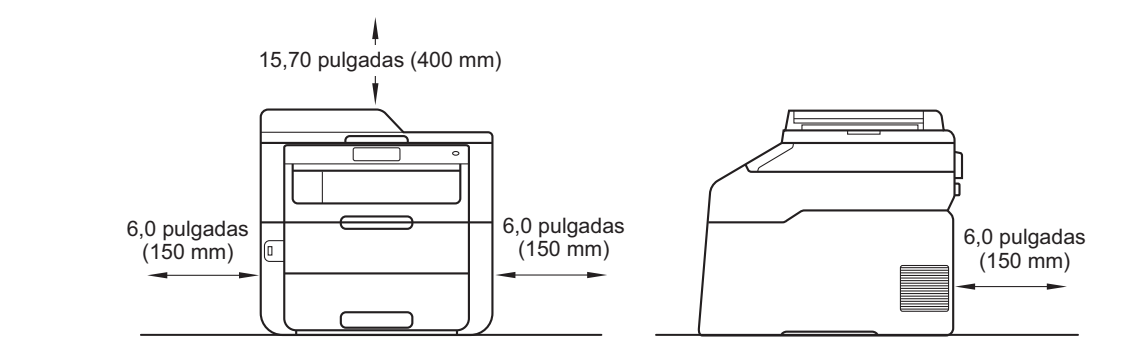

- Los componentes incluidos en la caja pueden variar según el país.
- · Le recomendamos conservar el embalaje original.
- Si necesita trasladar el equipo por cualquier motivo, vuelva a embalarlo en el empaque original para evitar daños durante el transporte. La empresa de transporte debe contratar un seguro adecuado para el equipo. Para obtener más información acerca de cómo volver a embalar el equipo, consulte Guía avanzada del usuario: *Embalaje y transporte del equipo*.
- Las ilustraciones de esta Guía de configuración rápida corresponden al modelo MFC-9340CDW.
- El cable de interfaz no es un accesorio incluido. Compre el cable de interfaz apropiado para el tipo de conexión que desee utilizar (USB o de red (MFC-9330CDW / MFC-9340CDW)).

#### Cable USB

- Se recomienda usar un cable USB 2.0 (Tipo A/B) que no supere los 6 pies (2 metros).
- NO conecte el cable de interfaz en este momento. La conexión del cable de interfaz se realiza durante el proceso de instalación de MFL-Pro Suite.

#### Cable de red (MFC-9330CDW / MFC-9340CDW)

Utilice un cable trenzado de conexión directa Categoría 5 (o superior) para la red Fast Ethernet 10BASE-T o 100BASE-TX.

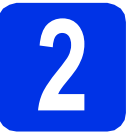

## Retirada del material de embalaje del equipo

### **A** AVISO

NO ingiera el paquete de gel de sílice, deséchelo. En caso de ingestión, procure atención médica de inmediato.

#### **IMPORTANTE**

NO conecte todavía el cable de alimentación CA.

- а Retire la cinta de embalaje del exterior del equipo, el paquete de gel de sílice que se encuentra en la aleta de soporte y la película que cubre el cristal de escaneado.
- b Abra por completo la cubierta superior levantando la manija 1.

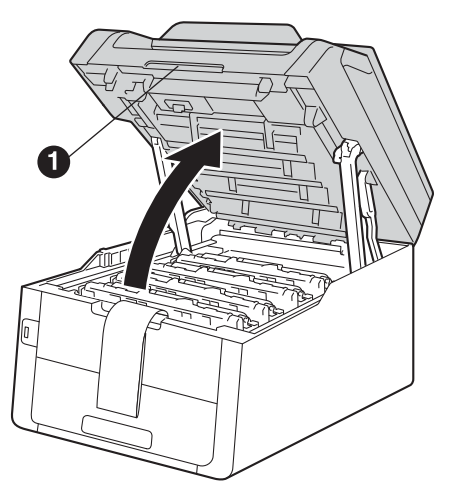

С Deslice las ocho trabas de tambor amarillas en la dirección que indican las flechas (es posible que tenga que empujar las trabas con fuerza).

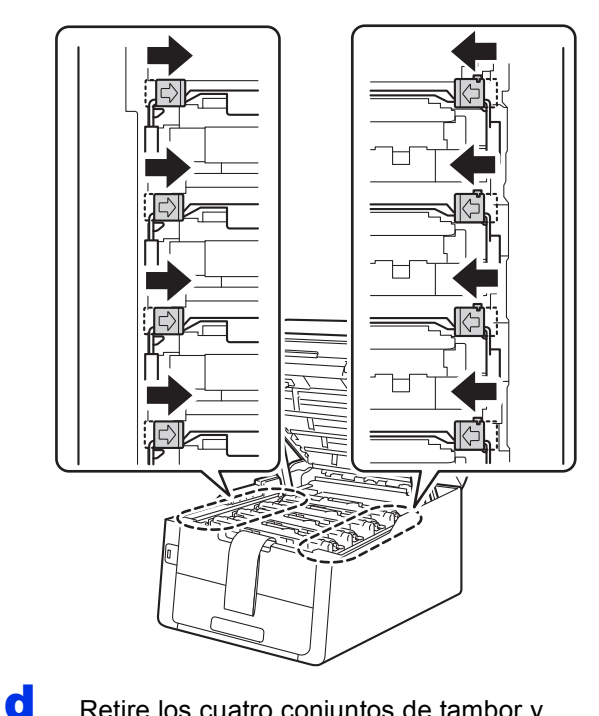

Retire los cuatro conjuntos de tambor y cartucho de tóner.

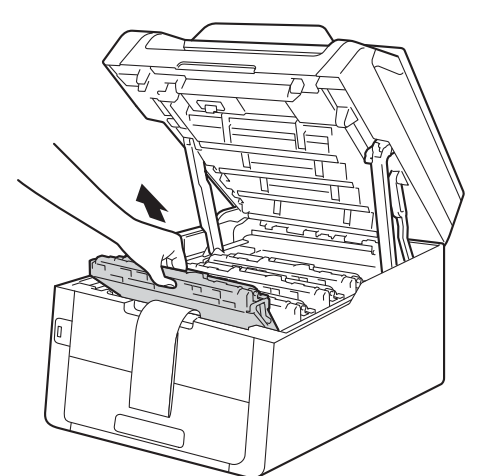

#### **IMPORTANTE**

Para evitar problemas de calidad de impresión, NO toque la parte sombreada que se muestra en la ilustración.

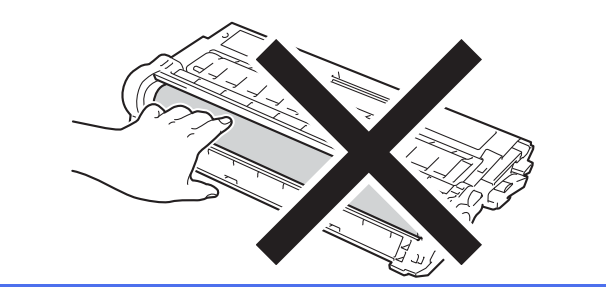

- е
- Retire la pieza de embalaje de color naranja del cinturón de arrastre.

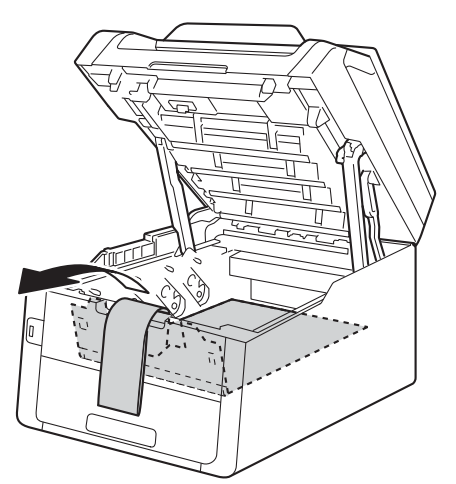

**f** Retire la pieza de embalaje de color naranja de cada conjunto de tambor y cartucho de tóner.

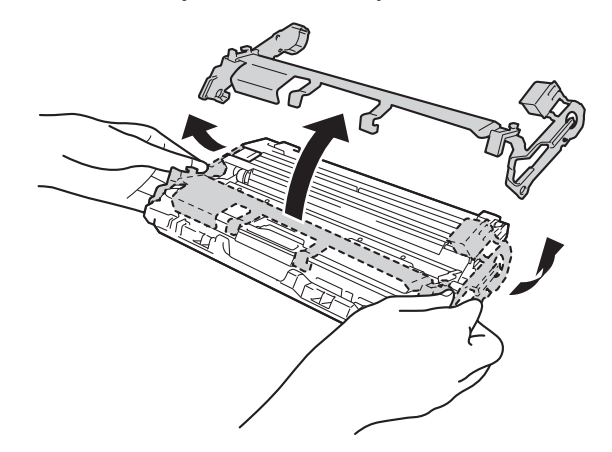

Sostenga con ambas manos cada conjunto de tambor y cartucho de tóner bien nivelado, y sacúdalo hacia los lados varias veces para distribuir el tóner dentro del cartucho.

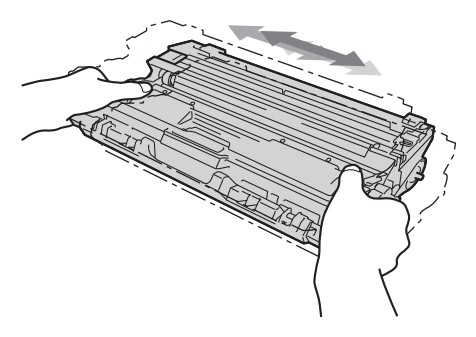

 Deslice los cuatro conjuntos de tambor y cartucho de tóner hacia el interior del equipo. Asegúrese de que el color del cartucho de tóner coincida con el color de la etiqueta del equipo.

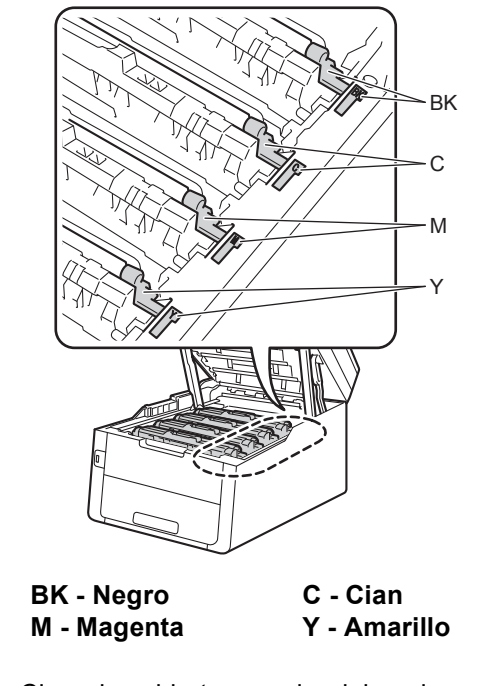

Cierre la cubierta superior del equipo.

i

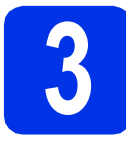

## Carga de papel en la bandeja de papel

 Extraiga totalmente la bandeja de papel del equipo.

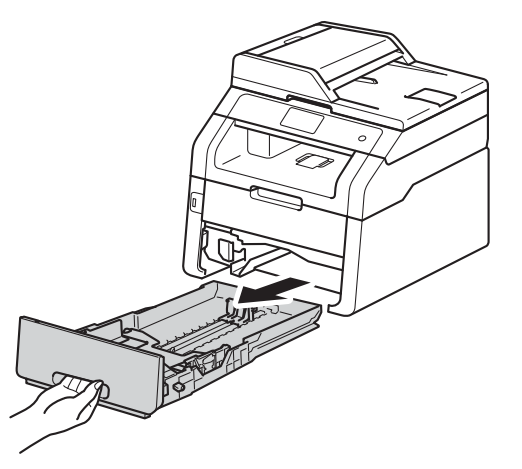

Al tiempo que presiona sobre la palanca verde de desbloqueo de las guías del papel ①, deslice las guías del papel para que se ajusten al tamaño del papel que va a cargar en la bandeja. Asegúrese de que las guías están colocadas firmemente en las ranuras.

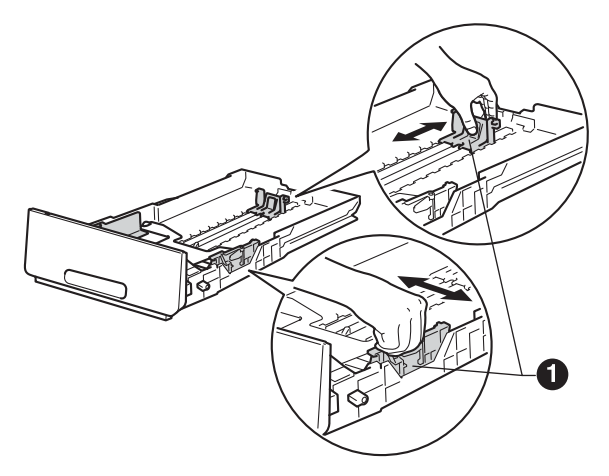

C Ventile bien la pila de papel para evitar que se produzcan atascos y problemas de alimentación de papel.

- Coloque el papel en la bandeja y asegúrese de lo siguiente:
  - El papel queda por debajo de la marca máxima de papel (VVV) ①. El exceso de papel en la bandeja de papel puede causar atascos de papel.
  - El lado en que se imprimirá está boca abajo.
  - Las guías del papel tocan los bordes del papel para que éste avance correctamente.

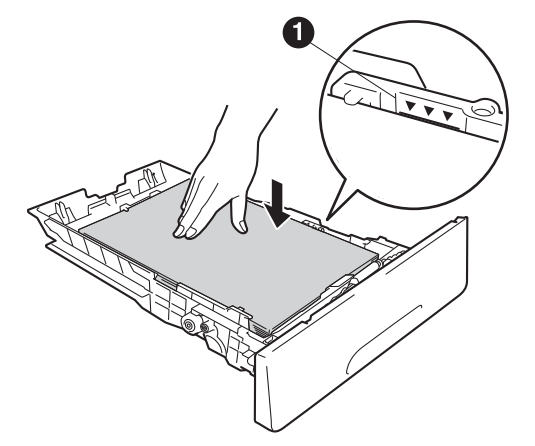

Vuelva a colocar la bandeja de papel firmemente en el equipo. Asegúrese de que queda completamente introducida en el equipo.

f

Levante la aleta de soporte **①** para evitar que el papel se deslice fuera de la bandeja de salida boca abajo.

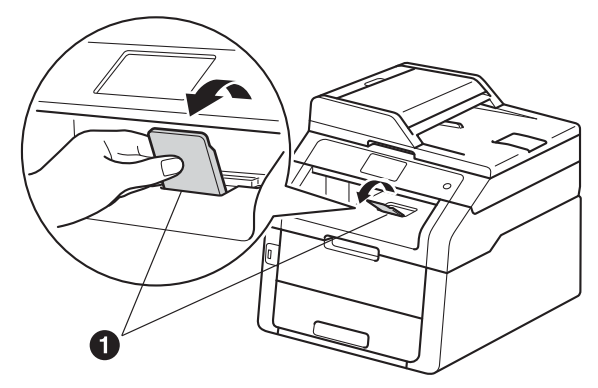

Para obtener información acerca del tipo de papel recomendado, consulte Guía básica del usuario: *Papel y soportes de impresión recomendados (Solamente EE.UU.).* 

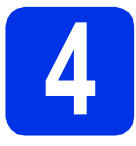

#### Conexión del cable de alimentación y la línea telefónica

#### IMPORTANTE

NO conecte todavía el cable de interfaz.

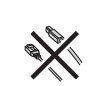

Conecte el cable de alimentación CA al equipo y, a continuación, enchúfelo en una toma de corriente de CA.

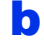

Pulse 🕐 en el panel de control.

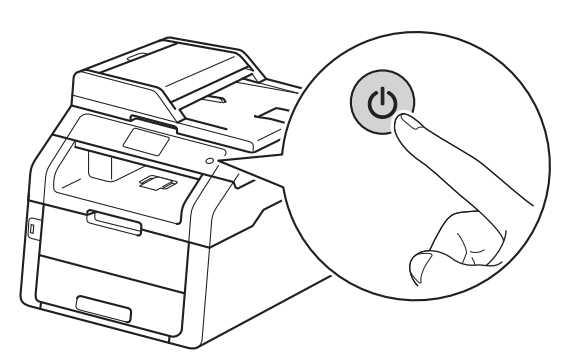

#### IMPORTANTE

NO toque la Pantalla táctil inmediatamente después de enchufar el cable de alimentación o de encender el equipo. De lo contrario, podría producirse un error.

Conecte el cable de la línea telefónica: conecte uno de los extremos del cable de la línea telefónica a la conexión del equipo marcado como LINE y el otro extremo a una clavija modular de pared.

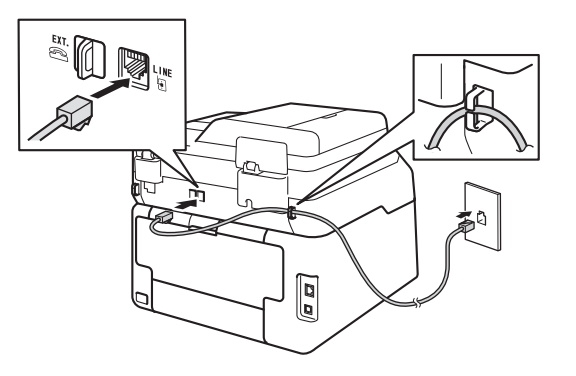

#### IMPORTANTE

El cable de la línea telefónica DEBE estar conectado al conector del equipo marcado como LINE.

### ADVERTENCIA

El enchufe del equipo tiene que incorporar una toma de tierra de tres patillas.

Dado que la conexión a tierra del equipo se realiza a través del cable de alimentación eléctrica, recomendamos que, para protegerse contra una posible descarga eléctrica a través de la red de línea telefónica, mantenga conectado el cable de alimentación al equipo al conectar éste a una línea telefónica. De la misma manera, para protegerse en caso de cambiar de lugar el equipo, desconecte primero la línea telefónica y, a continuación, el cable de alimentación.

#### NOTA

Si tiene la línea telefónica compartida con un teléfono externo, conéctelo tal y como se indica en la ilustración.

Antes de conectar el teléfono externo, retire la cubierta de protección ③ de la conexión **EXT.** del equipo.

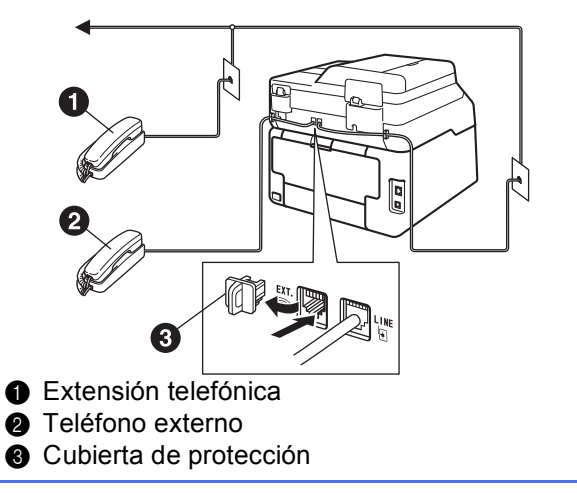

#### NOTA

Si tiene una línea telefónica compartida con un contestador automático externo, conéctelo tal y como se indica en la ilustración.

Antes de conectar el contestador automático externo, retire la cubierta de protección 3 de la conexión EXT. del equipo.

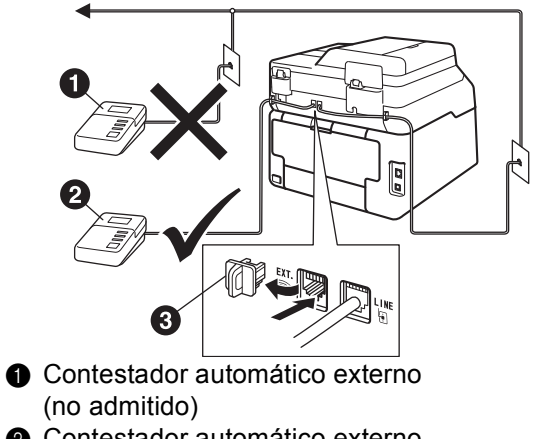

- 2 Contestador automático externo
- Oubierta de protección

Configure el modo de recepción en Q Contestador ext. si dispone de un contestador automático externo (consulte Selección del modo de recepción correcto en la página 8). Para obtener más información, consulte Guía básica del usuario: Conexión de un TAD externo (Contestador automático).

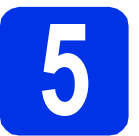

С

f

#### Configuración del idioma (en caso necesario) (para EE.UU.)

#### Pulse 🚻 a

b Pulse Tod. config. (Todos ajustes).

Desplace hacia arriba o hacia abajo, o pulse A **o ▼ para ver** Conf.inicial.

Pulse Conf.inicial.

- d Desplace hacia arriba o hacia abajo, o pulse A o V para ver Sel. lenguaje. Pulse Sel. lenguaje.
- e Pulse su idioma.
  - Pulse

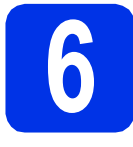

## Selección del modo de recepción correcto

El modo de recepción correcto lo determinan los dispositivos externos y los servicios abonados de telefonía (Servicio de voz, timbre distintivo, etc.) que tenga (o vaya a utilizar) en la misma línea que el equipo Brother (Para más información, consulte Guía básica del usuario: *Uso de los modos de recepción*).

#### ¿Utilizará un número con timbre distintivo para recibir faxes? (EE.UU. únicamente)

Brother utiliza el término "timbre distintivo" pero las distintas compañías de teléfono pueden utilizar otros nombres para este servicio, como timbre personalizado, RingMaster, Personalized Ring, Teen Ring, Ident-A-Call y Smart Ring. Para obtener instrucciones acerca de cómo configurar su equipo utilizando esta función, consulte Guía básica del usuario: *Timbre distintivo*.

#### ¿Utilizará el servicio de voz en la misma línea telefónica que el equipo Brother?

Si usa el servicio de buzón de voz en la misma línea que el equipo Brother, es muy probable que el servicio de buzón de voz y el equipo Brother interfieran entre sí en la recepción de llamadas entrantes. Para obtener instrucciones acerca de cómo configurar su equipo utilizando este servicio, consulte Guía básica del usuario: *Servicio de voz*.

#### ¿Utilizará un contestador automático en la misma línea telefónica que el equipo Brother?

El contestador automático externo (TAD) contestará automáticamente cada llamada. Los mensajes de voz se guardan en el contestador automático y los mensajes de fax se imprimen. Seleccione Contestador ext. como modo de recepción (consulte las instrucciones más abajo).

#### ¿Utilizará el equipo Brother en una línea de fax dedicada?

Su equipo contesta automáticamente todas las llamadas como si fueran faxes. Seleccione Fax como modo de recepción (consulte las instrucciones más abajo).

#### ¿Utilizará el equipo Brother en la misma línea que el teléfono?

#### ¿Desea recibir las llamadas de voz y los faxes automáticamente?

El modo de recepción Fax/Tel se usa cuando el equipo Brother y el teléfono comparten la misma línea. Seleccione Fax/Tel como modo de recepción (consulte las instrucciones más abajo). **Nota importante:** no puede recibir mensajes de voz en el buzón de voz ni en el contestador automático si selecciona el modo Fax/Tel.

#### ¿Espera recibir muy pocos faxes?

Seleccione Manual como modo de recepción. Usted controla la línea telefónica y debe contestar todas las llamadas (consulte las instrucciones más abajo).

#### a Pulse 🚻.

- **Pulse** Tod. config. (Todos ajustes).
- C Desplace hacia arriba o hacia abajo, o pulse ▲ o ▼ para ver Fax.
  - Pulse Fax.
- Desplace hacia arriba o hacia abajo, o pulse ▲ o ▼ para ver Conf.recepción. Pulse Conf.recepción.
- Desplace hacia arriba o hacia abajo, o pulse A o V para ver Modo recepción.
  Pulse Modo recepción.
- Pulse el modo de recepción que desea.

9 Pulse 🏹.

#### ΝΟΤΑ

#### (para EE. UU.)

Si la opción de modo de recepción no aparece, asegúrese de que la función de timbre distintivo esté desactivada (consulte Guía básica del usuario: *Desactivación del timbre distintivo*).

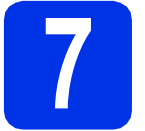

## Configuración de la fecha y la hora

La pantalla Pantalla táctil muestra la fecha y hora. También puede agregar la fecha y hora actuales en cada fax que envía configurando su ID de estación (consulte el paso **8**).

a Pulse

b

Pulse 212:00 AM 01.01.2014 (Fecha y hora).

C Desplace hacia arriba o hacia abajo, o pulse ▲ o V para ver Fecha.

Pulse Fecha.

Introduzca los dos últimos dígitos del año utilizando los números de la Pantalla táctil y, a continuación, pulse OK.

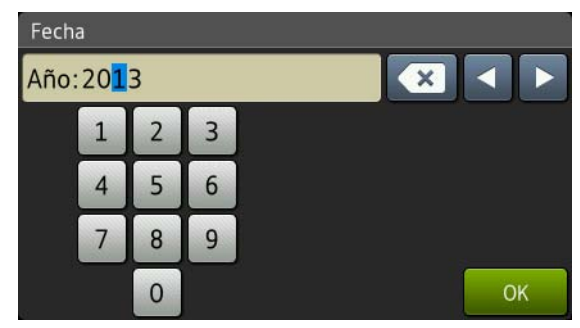

<sup>(</sup>p.ej., introduzca 1, 3 para 2013.)

- Introduzca los dos dígitos del mes utilizando los números de la Pantalla táctil y, a continuación, pulse OK.
- Introduzca los dos dígitos del día utilizando los números de la Pantalla táctil y, a continuación, pulse OK.
- G Desplace hacia arriba o hacia abajo, o pulse ▲
   o ▼ para ver Tipo de reloj.
   Pulse Tipo de reloj.
  - **Puise** Tipo de reloj.
- **Pulse** Reloj 12 h**o** Reloj 24 h.
  - Desplace hacia arriba o hacia abajo, o pulse ▲ o ▼ para ver Hora.

Pulse Hora.

- Introduzca la hora utilizando los números en la pantalla Pantalla táctil.
  - (Reloj 12 h únicamente)

Pulse **PM** para seleccionar AM o PM.

Pulse OK.

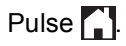

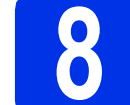

## Configuración de la ID de estación

Configure el ID de estación del equipo si desea que la fecha y hora aparezcan en cada fax que envía.

#### Pulse

- **Pulse** Tod. config. (Todos ajustes).
- C Desplace hacia arriba o hacia abajo, o pulse ▲ o ▼ para ver Conf.inicial.

Pulse Conf.inicial.

C Desplace hacia arriba o hacia abajo, o pulse ▲ o ♥ para ver ID estación.

Pulse ID estación.

e Pulse Fax.

f

h

Ī

- Introduzca el número de fax (20 dígitos como máximo) utilizando los números de la Pantalla táctil y, a continuación, pulse OK.
- **9** Pulse Tel.
  - Introduzca el número de teléfono (20 dígitos como máximo) utilizando los números de la Pantalla táctil y, a continuación, pulse OK. (Si el número de teléfono y el número de fax coinciden, vuelva a introducir el mismo número).
  - Pulse Nombre.
  - Escriba el nombre (20 caracteres como máximo) utilizando la Pantalla táctil y, a continuación, pulse OK.

#### NOTA

- Para introducir números o caracteres especiales, pulse <u>kie</u> repetidamente hasta que aparezca el carácter que quiere introducir y, a continuación, pulse el carácter de su interés.
- Si ha introducido un carácter incorrectamente y desea cambiarlo, pulse ◀ o ► para colocar el cursor en el carácter incorrecto y, a continuación, pulse
- Para introducir un espacio, pulse Barra espaciadora.
- Para obtener más información, consulte Introducción de texto en la página 35.
- k Pulse 🏹

#### NOTA

(EE.UU. únicamente) La Ley de Protección al Consumidor de Servicios Telefónicos de 1991 considera ilegal el uso de una computadora o cualquier otro dispositivo electrónico para enviar mensaje por aparatos telefónicos de fax a menos que el mensaje indique claramente, en el margen superior o inferior de cada página transmitida, o en la primera página de transmisión, la fecha y la hora en que fue enviado y una identificación de la empresa, entidad o persona que envía el mensaje y el número de teléfono del aparato remitente o de la empresa, entidad o persona. Para programar esta información en el equipo, consulte Configuración de la fecha y la hora en la página 9 y Configuración de la ID de estación en la página 9.

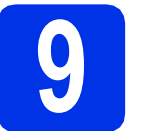

#### Informe de transmisión de fax

Su equipo Brother dispone de un Informe Verificación de la transmisión que puede utilizarse como confirmación del envío de un fax. Este informe detalla el nombre o el número de fax del destinatario, la fecha, la hora y la duración de la transmisión, la cantidad de páginas transmitidas y si la transmisión se ha realizado correctamente. Si desea utilizar la función Informe de transmisión de fax. consulte Guía avanzada del usuario: Impresión de informes.

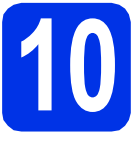

## Ajuste del modo de marcación por tonos o pulsos (para Chile y Argentina)

El equipo ya está configurado para un servicio de marcación por tonos. Si dispone de un servicio de marcación por pulsos (teléfono de disco), debe cambiar el modo de marcación.

#### a Pulse

- b Pulse Tod. config. (Todos ajustes).
- С Desplace hacia arriba o hacia abajo, o pulse A o ▼ para ver Conf.inicial.

Pulse Conf. inicial.

d Desplace hacia arriba o hacia abajo, o pulse A o ▼ para ver Tono/Pulsos.

Pulse Tono/Pulsos.

e Pulse Pulsos (O Tonos).

Pulse

f

#### Configuración de la compatibilidad de la línea telefónica

Si se dispone a conectar el equipo a un servicio VoIP (por Internet), tendrá que cambiar la configuración de compatibilidad.

#### NOTA

Si usa una línea telefónica analógica, puede pasar por alto este paso.

- a Pulse 📊
- b Pulse Tod. config. (Todos ajustes).
- С Desplace hacia arriba o hacia abajo, o pulse A **o ▼ para ver** Conf.inicial.

Pulse Conf. inicial.

d Desplace hacia arriba o hacia abajo, o pulse A o **▼ para ver** Compatibilidad.

Pulse Compatibilidad.

e Pulse Básica (paraVoIP).

Pulse

f

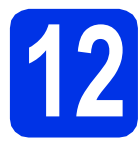

## Prefijo de marcación

La configuración del prefijo de marcación marcará automáticamente un número predefinido antes de los números de fax que marque. Por ejemplo: si el sistema telefónico exige un 9 para marcar un número externo, esta configuración marcará automáticamente 9 para cada fax que envíe.

- Pulse
- **Pulse** Tod. config. (Todos ajustes).
- C Desplace hacia arriba o hacia abajo, o pulse ▲ o ♥ para ver Conf.inicial. Pulse Conf.inicial.
- C Desplace hacia arriba o hacia abajo, o pulse ▲ o ▼ para ver Marcar prefijo.

Pulse Marcar prefijo.

- Ce Pulse Sí.
- **Pulse** Marcar prefijo.
- Introduzca el prefijo (cinco dígitos como máximo) utilizando los botones de la Pantalla táctil y, a continuación, pulse OK.

#### NOTA

- Puede utilizar los números del 0 al 9 y los símbolos #, \* y !.
- No se puede utilizar ! con cualquier otro número o carácter.
- Si el sistema telefónico requiere una rellamada por interrupción temporizada, pulse ! en la Pantalla táctil.
- Si el modo de marcación por pulsos está activado, los caracteres # y \* no están disponibles para usar. (para Chile y Argentina)
- h Pulse 🚮

## Horario de verano automático (para EE.UU.)

Puede configurar el equipo para que cambie automáticamente al horario de verano. Se adelantará automáticamente una hora en primavera y se atrasará una hora en otoño.

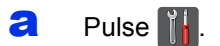

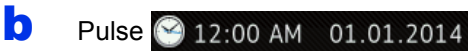

(Fecha y hora).

- C Desplace hacia arriba o hacia abajo, o pulse ▲ o ♥ para ver Luz del día automática. Pulse Luz del día automática.
- Pulse Sí (o No).
- 😑 🛛 Pulse 🏹.

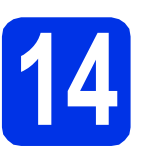

#### Ajuste del cambio de hora (para Chile y Argentina)

Puede ajustar el equipo para que realice el cambio de hora. Si selecciona Horario de verano, el reloj se adelantará una hora, mientras que si selecciona Horario invierno, se retrasará una hora.

- Pulse ]]
- Pulse S 12:00 AM 01.01.2014

(Fecha y hora).

C Desplace hacia arriba o hacia abajo, o pulse ▲ o ♥ para ver Cambiar hora.

Pulse Cambiar hora.

- C Pulse Horario de verano O Horario invierno.
- 😑 🛛 Pulse 🏹.

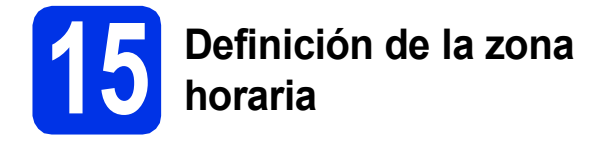

Puede definir la zona horaria en el equipo correspondiente a su localidad. Por ejemplo, el huso horario correspondiente a la Hora del este en EE.UU. y Canadá es UTC-05:00.

- a Pulse 🚻.
- Pulse 212:00 AM 01.01.2014 (Fecha y hora).
- C Desplace hacia arriba o hacia abajo, o pulse ▲ o ▼ para ver Zona horaria.
  Pulse Zona horaria.
- C Introduzca la zona horaria. Pulse oк.
- e Pulse 🏠

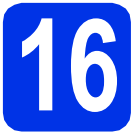

## Selección del tipo de conexión

Estas instrucciones de instalación corresponden a Windows® XP Home/Windows® XP Professional, Windows® XP Professional x64 Edition, Windows Vista<sup>®</sup>, Windows<sup>®</sup> 7, Windows<sup>®</sup> 8 y Mac OS X v10.6.8, 10.7.x y 10.8.x.

#### NOTA

- Para Windows Server<sup>®</sup> 2003/2003 x64 Edition/2008/2008 R2/2012 y Linux<sup>®</sup>, visite la página correspondiente a su modelo en http://solutions.brother.com/.
- · Puede visitarnos en http://solutions.brother.com/; allí podrá obtener asistencia de productos, las últimas actualizaciones de controladores y utilidades, y respuestas a las preguntas más frecuentes (FAQ, por sus siglas en inglés).

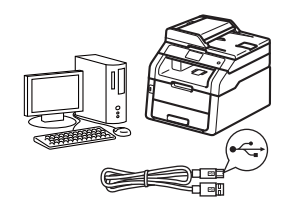

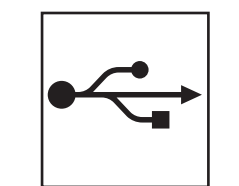

## Para cables de interfaz USB

Windows<sup>®</sup>, vaya a la página 14 Macintosh, vaya a la página 16

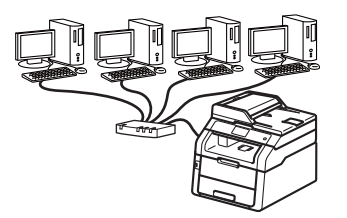

| 5 | ] |
|---|---|
| Ь | Ь |

## Para red cableada

Windows<sup>®</sup>, vaya a la página 18 Macintosh, vaya a la página 21

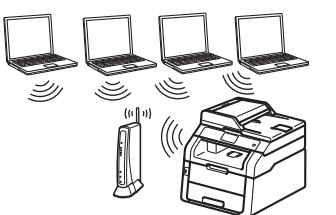

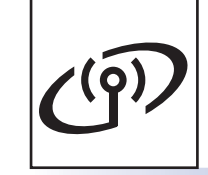

## Para red inalámbrica

Windows<sup>®</sup> y Macintosh, vaya a la página 23

#### NOTA

Para conectar su dispositivo iOS, Android™ o Windows® Phone al equipo Brother con Wi-Fi Direct™, descargue la Guía de Wi-Fi Direct™ de http://solutions.brother.com/.

Red cableada

Red inalámbrica

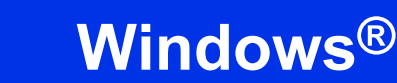

### Para usuarios de la interfaz USB de Windows<sup>®</sup> (Windows<sup>®</sup> XP/XP Professional x64 Edition/Windows Vista<sup>®</sup>/ Windows<sup>®</sup> 7/Windows<sup>®</sup> 8)

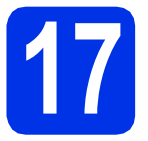

## Antes de la instalación

#### **IMPORTANTE**

• Si hay programas que se estén ejecutando, ciérrelos.

USB

• Las pantallas pueden variar dependiendo del sistema operativo que utilice.

#### NOTA

El CD-ROM incluye Nuance<sup>™</sup> PaperPort<sup>™</sup> 12SE. Este software es compatible con Windows<sup>®</sup> XP (SP3 o superior), XP Professional x64 Edition (SP2 o superior), Windows Vista<sup>®</sup> (SP2 o superior), Windows<sup>®</sup> 7 y Windows<sup>®</sup> 8. Actualice al Service Pack de Windows<sup>®</sup> más actual antes de instalar MFL-Pro Suite.

- Compruebe que la computadora está encendida y que ha iniciado una sesión con derechos de administrador.
- Mantenga presionado para apagar el equipo y asegúrese de que el cable de interfaz USB NO está conectado. Si ya ha conectado el cable, desconéctelo.

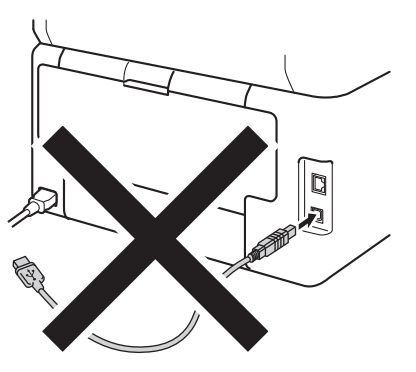

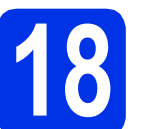

## Instalación de MFL-Pro Suite

Coloque el CD-ROM en la unidad de CD-ROM. Si aparece la pantalla Nombre del modelo, seleccione su equipo. Si aparece la pantalla Idioma, seleccione el idioma de su preferencia.

#### NOTA

 Si la pantalla Brother no aparece automáticamente, vaya a Equipo (Mi PC). (Para Windows<sup>®</sup> 8: haga clic en el icono

(Explorador de archivos) en la barra de tareas y luego vaya a Equipo). Haga doble clic en el icono CD-ROM y, a continuación, haga doble clic en start.exe.

- Si aparece la pantalla Control de cuentas de usuario, haga clic en Continuar o Sí.
- Haga clic en Instalación MFL-Pro Suite y en Sí en las dos ventanas siguientes si acepta los contratos de licencia.

| Adulta Fash Rayer 10                     | 2010-00                                                                                                  |
|------------------------------------------|----------------------------------------------------------------------------------------------------|
| XXX-XXXXXXXX Multi-Function Center       | brother                                                                                                  |
| Menù superior                            |                                                                                                    |
| Instalación MFL-Pro Suite                | Los controladores del multifunción y<br>Nuance(TM) PlagerPort(TM) SE<br>secán anizatados automáticamente |
| Guias del usuarle                        |                                                                                                    |
| instatación personalizada                |                                                                                                    |
| Mas aplicaciones                         |                                                                                                    |
| QL Soporte Micrico de Brother            |                                                                                                    |
| Registro en línes                        |                                                                                                    |
| # 201 CPU Brite Houses Lin H Ryrs Revent | D Anterior +9 Selir                                                                                      |

#### NOTA

Si la instalación no continúa automáticamente, reinicie la instalación. Para ello, expulse y vuelva a introducir el CD-ROM o haga doble clic en el programa **start.exe** que se encuentra en la carpeta raíz. Continúe a partir del paso **b** para instalar el software MFL-Pro Suite.

C Elija Conexión Local (cable USB), y, a continuación, haga clic en Siguiente.

#### NOTA

Para instalar el controlador PS (controlador de impresora BR-Script3), elija **Instalación Personalizada** y siga las instrucciones que aparecen en la pantalla.

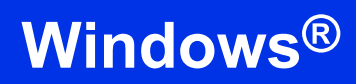

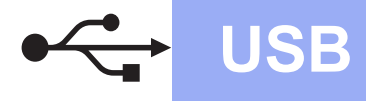

Siga las instrucciones que aparecen en la pantalla hasta que aparezca la pantalla Enchufe el cable USB.

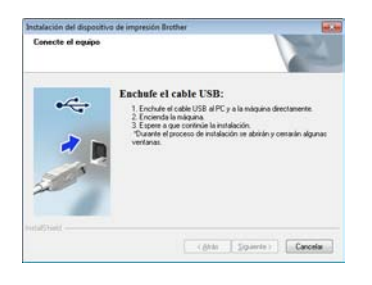

Conecte el cable USB al puerto USB que se

indica con el símbolo < en el equipo y, a continuación, conecte el cable al ordenador.

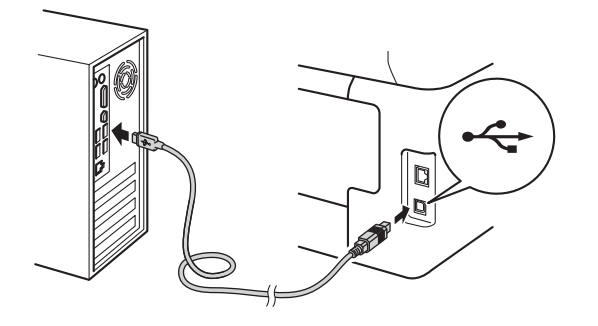

Pulse opara encender el equipo.

La instalación continuará automáticamente. Las pantallas de instalación aparecen una tras otra. Si el sistema se lo solicita, siga las instrucciones que aparecen en la pantalla.

#### IMPORTANTE

NO cancele ninguna de las pantallas durante la instalación. Pueden transcurrir varios minutos hasta que aparezcan todas las pantallas.

#### ΝΟΤΑ

Si aparece la pantalla **Seguridad de Windows**, marque la casilla de verificación y haga clic en **Instalar** para completar la instalación correctamente.

- Cuando aparece la pantalla Registro en línea, elija la opción de su interés y siga las instrucciones que aparecen en pantalla. Una vez completado el proceso de registro, haga clic en Siguiente.
- Cuando aparece la pantalla Instalación completada, elija la opción de su interés y, a continuación, haga clic en Siguiente.

## **9** Finalización y reinicio

Haga clic en Finalizar para reiniciar el ordenador. Después de reiniciar el ordenador, deberá iniciar la sesión con derechos de administrador.

#### NOTA

- Si aparece un mensaje de error durante la instalación del software, proceda de una de las siguientes maneras:
  - Para usuarios de Windows<sup>®</sup> XP,
     Windows Vista<sup>®</sup> y Windows<sup>®</sup> 7: ejecute el programa Diagnóstico de la Instalación
    - que se encuentra en (\*) (Inicio) > Todos los programas > Brother > MFC-XXXX (donde MFC-XXXX corresponde al nombre de su modelo).
  - Para usuarios de Windows<sup>®</sup> 8: para ejecutar Diagnóstico de la Instalación, haga doble clic en el icono (Brit) (Brother Utilities) en el escritorio, luego haga clic en la lista desplegable y seleccione el nombre de su modelo (si no lo seleccionó anteriormente). Haga clic en Herramientas en la barra de navegación izquierda.
- Según los ajustes de seguridad, es posible que aparezca una ventana de Windows<sup>®</sup> Security o del software antivirus cuando use el equipo o su software. Permita que la ventana continúe.

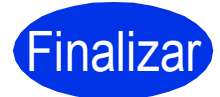

## La instalación ha finalizado.

#### NOTA

- Para usuarios de Windows<sup>®</sup> 8: si los manuales de Brother incluidos en el CD-ROM están en formato PDF, ábralos con Adobe<sup>®</sup> Reader<sup>®</sup>. Si tiene instalado Adobe<sup>®</sup> Reader<sup>®</sup> en su equipo pero no puede abrir los archivos en Adobe<sup>®</sup> Reader<sup>®</sup>, cambie la asociación de archivos para PDF (consulte Cómo abrir un archivo PDF en Adobe<sup>®</sup> Reader<sup>®</sup> (Windows<sup>®</sup> 8) en la página 42).
- Controlador de impresora XML Paper Specification

El controlador de impresora XML Paper Specification es el más apropiado para imprimir desde aplicaciones que utilizan la XML Paper Specification en Windows Vista<sup>®</sup>, Windows<sup>®</sup> 7 y Windows<sup>®</sup> 8. Descargue la última versión del controlador desde el Brother Solutions Center, en http://solutions.brother.com/. USB

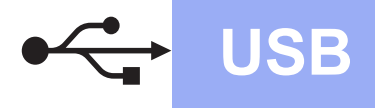

## Para usuarios de interfaz USB de Macintosh (Mac OS X v10.6.8, 10.7.x, 10.8.x)

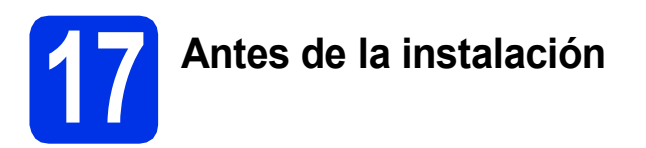

#### IMPORTANTE

Para usuarios de Mac OS X v10.6.7 o inferior: actualice a Mac OS X v10.6.8, 10.7.x, 10.8.x. (Para obtener los últimos controladores e información para el software Mac OS X que está usando, visite <u>http://solutions.brother.com/</u>).

- Asegúrese de que el equipo está conectado a una fuente de alimentación de CA y que el Macintosh está encendido. Debe iniciar una sesión con derechos de administrador.
- Conecte el cable USB al puerto USB que se indica con el símbolo e en el equipo y, a continuación, conecte el cable al ordenador Macintosh.

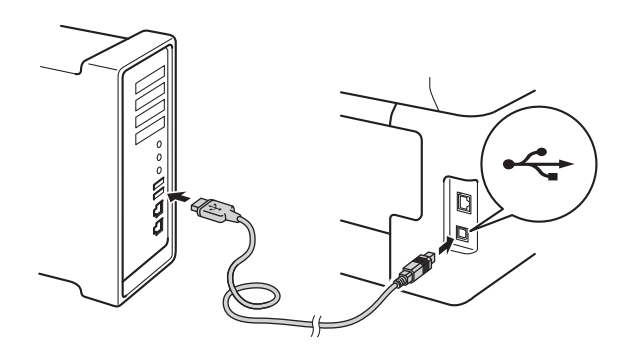

C Asegúrese de que el equipo está encendido.

## Instalación de MFL-Pro Suite

Coloque el CD-ROM en la unidad de CD-ROM y, a continuación, haga doble clic en el icono **BROTHER** del escritorio.

b

a

Haga doble clic en el icono **Start Here OSX**. Si el sistema se lo solicita, seleccione el modelo.

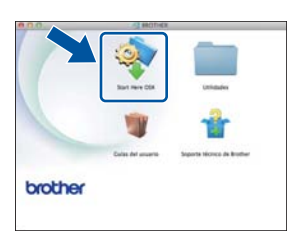

- C Elija Conexión Local (cable USB), y, a continuación, haga clic en Siguiente.
- C Las pantallas de instalación aparecen una tras otra. Si el sistema se lo solicita, siga las instrucciones que aparecen en la pantalla.

#### IMPORTANTE

NO cancele ninguna de las pantallas durante la instalación. La instalación tarda algunos minutos en completarse.

Seleccione el equipo de la lista y, a continuación, haga clic en Siguiente.

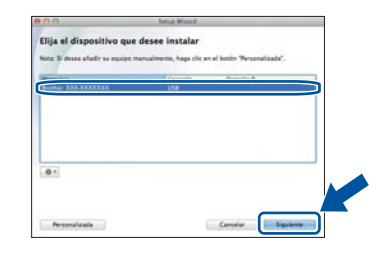

- Si aparece la pantalla **Añadir impresora**, haga clic en **Añadir impresora**.
- Seleccione el equipo de la lista y, a continuación, haga clic en Añadir y luego en Siguiente.

#### NOTA

f

Para agregar el controlador PS (controlador de impresora BR-Script3), selecciónelo del menú emergente **Imprimir con (Usar)**.

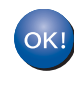

La instalación del software MFL-Pro Suite ha finalizado.

Vaya al paso **19** en la página 17.

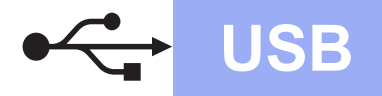

## **Macintosh**

## Descargue e instale **Presto! PageManager**

Una vez instalado Presto! PageManager, Brother ControlCenter2 dispondrá de la capacidad de OCR. Con Presto! PageManager podrá escanear, compartir y organizar fácilmente fotografías y documentos.

a En la pantalla Soporte técnico de Brother, haga clic en Presto! PageManager y siga las instrucciones que irán apareciendo en pantalla.

| 0.0                                                                                                    | Setup Wizard                              |
|----------------------------------------------------------------------------------------------------|-------------------------------------------|
| oporte técnico de Bro<br>Nezargue el instalador de Presto<br>Ignificação:<br>la requere acceso a internat. | ther                                      |
|                                                                                                    | Bruther Web Connect     Registru on lines |
|                                                                                                    | truther Solutions Center                  |
|                                                                                                    | hformation de suministres                 |
|                                                                                                    | Cancelar Squience                         |

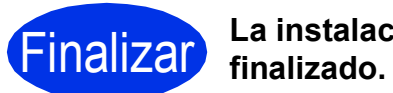

La instalación ha

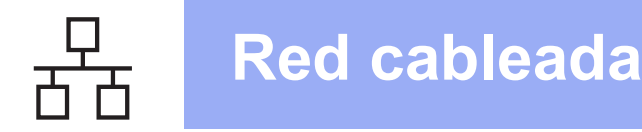

## Windows®

#### Para usuarios de la interfaz de red cableada de Windows® (Windows<sup>®</sup> XP/XP Professional x64 Edition/Windows Vista<sup>®</sup>/ Windows<sup>®</sup> 7/Windows<sup>®</sup> 8) (MFC-9330CDW / MFC-9340CDW)

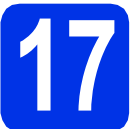

## Antes de la instalación

#### IMPORTANTE

- Si hay programas que se estén ejecutando, ciérrelos.
- · Las pantallas pueden variar dependiendo del sistema operativo que utilice.

#### NOTA

- EI CD-ROM incluye Nuance<sup>™</sup> PaperPort<sup>™</sup> 12SE. Este software es compatible con Windows<sup>®</sup> XP (SP3 o superior), XP Professional x64 Edition (SP2 o superior), Windows Vista<sup>®</sup> (SP2 o superior), Windows<sup>®</sup> 7 y Windows<sup>®</sup> 8. Actualice al Service Pack de Windows<sup>®</sup> más actual antes de instalar MFL-Pro Suite.
- Durante la instalación, desactive cualquier software cortafuegos personal o firewall (distinto del cortafuegos personal o firewall de Windows®) y aplicaciones de protección contra virus o espionaje que esté utilizando.
- a Compruebe que la computadora está encendida y que ha iniciado una sesión con derechos de administrador.
- b Retire la cubierta de protección del puerto Ethernet que se indica con un símbolo 🞛 en su equipo.

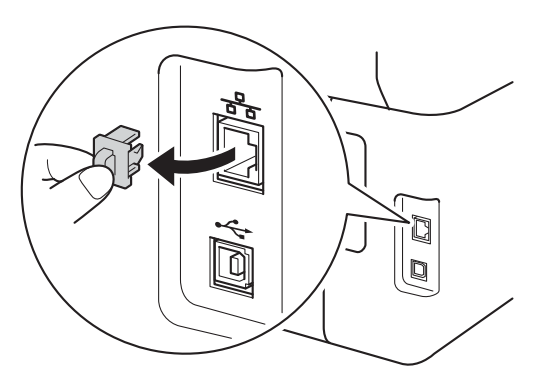

С Conecte el cable de interfaz de red al puerto Ethernet en su equipo y, a continuación, conéctelo a un puerto libre del hub.

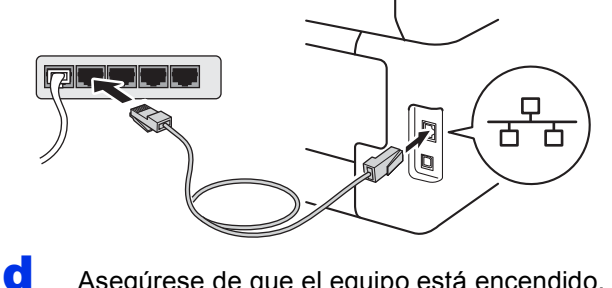

Asegúrese de que el equipo está encendido.

## Instalación de MFL-Pro Suite

a Coloque el CD-ROM en la unidad de CD-ROM. Si aparece la pantalla Nombre del modelo, seleccione su equipo. Si aparece la pantalla Idioma, seleccione el idioma de su preferencia.

#### NOTA

· Si la pantalla Brother no aparece automáticamente, vaya a Equipo (Mi PC). (Para Windows<sup>®</sup> 8: haga clic en el icono

(Explorador de archivos) en la barra de tareas y luego vaya a Equipo). Haga doble clic en el icono CD-ROM y, a continuación, haga doble clic en start.exe.

- Si aparece la pantalla Control de cuentas de usuario, haga clic en Continuar o Sí.
- b Haga clic en Instalación MFL-Pro Suite y en Sí en las dos ventanas siguientes si acepta los contratos de licencia.

| Adulta Hadi Player 10                     | See Hits                                                                                                |
|-------------------------------------------|----------------------------------------------------------------------------------------------------|
| XXX-XXXXXXXXXXXXXXXXXXXXXXXXXXXXXXXXXX    | brother                                                                                                 |
| Menù superior                             |                                                                                                    |
| Instalación MFL-Pro Suite                 | Los controladores del multilanción y<br>Nuance(TM) PaperPort(TM) SE<br>secán anizatados automáticamente |
| Guias del usuario                         |                                                                                                    |
| 🐲 Instalación personalizada               |                                                                                                    |
| Man aplicacionen                          |                                                                                                    |
| QL Soporte tácrico de Brother             |                                                                                                    |
| Registro an linea                         |                                                                                                    |
| CODE OF CRIME COLORS LO 10 Parts Research | D Anterior +1 Selir                                                                                     |

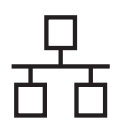

## **Red cableada**

## Windows<sup>®</sup>

#### NOTA

Si la instalación no continúa automáticamente, reinicie la instalación. Para ello, expulse y vuelva a introducir el CD-ROM o haga doble clic en el programa **start.exe** que se encuentra en la carpeta raíz. Continúe a partir del paso **b** para instalar el software MFL-Pro Suite.

C Elija Conexión a la red a través de cable (Ethernet), y, a continuación, haga clic en Siguiente.

#### NOTA

Para instalar el controlador PS (controlador de impresora BR-Script3), elija **Instalación Personalizada** y siga las instrucciones que aparecen en la pantalla.

d

Si aparece esta pantalla Se ha detectado un firewall/antivirus, seleccione Cambie la configuración de puertos del cortafuegos para permitir la conexión en red y continúe con la instalación. (Recomendado) y haga clic en Siguiente.

|   | ) ha detoctado un lixewall/antivirus                                                                                                    |
|---|----------------------------------------------------------------------------------------------------|
|   | El costaluegos de Windows la apuda a protegar su ordenados<br>Con la configuración de costaluegos actual, no funciones al ajunas de las funciones<br>disponibles en la end de equipo Para que todas las funciones disponibles en la end de e actu<br>en encentrales conteña valurans assutar de navator de lostidavos de lostidavos de las funciones |
|   | Cambie la configuración de puetros del contaluegos para pentitir la conexión en red y<br>continúe con la instalación (Recomendado)                                                                                                    |
|   | Controle sin cantibia la configuración del cartafuegos de Windows (Algunas de las funciones no estarán disponibles)                                                                                                    |
|   | Para los usuarios de soltware antivirus:                                                                                                    |
|   | Si utiliza cohvare antivitur, puede aparecer una ventana de adventencia durante la<br>instalación, Elija "Peseila" para continuar.                                                                                                    |
| 6 |                                                                                                    |

Si no está utilizando el software cortafuegos de Windows<sup>®</sup>, consulte la guía del usuario del software para obtener información sobre cómo agregar los siguientes puertos de red:

- Para el escaneado en red, agregue el puerto UDP 54925.
- Para la recepción PC-FAX en red, agregue el puerto UDP 54926.
- Si continúan los problemas con la conexión de red, agregue los puertos UDP 161 y 137.
- La instalación continuará automáticamente. Las pantallas de instalación aparecen una tras otra. Si el sistema se lo solicita, siga las instrucciones que aparecen en la pantalla.

#### IMPORTANTE

NO cancele ninguna de las pantallas durante la instalación. Pueden transcurrir varios minutos hasta que aparezcan todas las pantallas.

#### NOTA

- Si el sistema se lo solicita, seleccione el equipo en la lista y, a continuación, haga clic en Siguiente.
- Si el equipo no es detectado en la red, confirme la configuración siguiendo las instrucciones que irán apareciendo en pantalla.
- Si hay más de un equipo del mismo modelo conectados a la red, se mostrarán la dirección IP y el nombre del nodo para que resulte más fácil identificar el equipo.
- Puede encontrar la dirección IP y el nombre de nodo del equipo imprimiendo el informe de configuración de la red (consulte *Impresión del Informe de configuración de la red* en la página 41).
- Si aparece la pantalla
   Seguridad de Windows, marque la casilla de verificación y haga clic en Instalar para completar la instalación correctamente.
- Cuando aparece la pantalla Registro en línea, elija la opción de su interés y siga las instrucciones que aparecen en pantalla. Una vez completado el proceso de registro, haga clic en Siguiente.
- Cuando aparece la pantalla Instalación completada, elija la opción de su interés y, a continuación, haga clic en Siguiente.

Red cableada

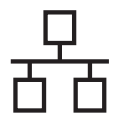

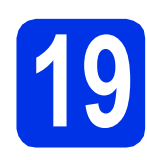

## Finalización y reinicio

Haga clic en Finalizar para reiniciar el ordenador. Después de reiniciar el ordenador, deberá iniciar la sesión con derechos de administrador.

#### NOTA

- Si aparece un mensaje de error durante la instalación del software, proceda de una de las siguientes maneras:
  - Para usuarios de Windows<sup>®</sup> XP,
     Windows Vista<sup>®</sup> y Windows<sup>®</sup> 7: ejecute el programa Diagnóstico de la Instalación

que se encuentra en 🚱 (Inicio) > Todos los programas > Brother > MFC-XXXX LAN (donde MFC-XXXX corresponde al nombre de su modelo).

- Para usuarios de Windows<sup>®</sup> 8: para ejecutar Diagnóstico de la Instalación, haga doble clic en el icono (Bright (Brother Utilities) en el escritorio, luego haga clic en la lista desplegable y seleccione el nombre de su modelo (si no lo seleccionó anteriormente). Haga clic en Herramientas en la barra de navegación izquierda.
- Según los ajustes de seguridad, es posible que aparezca una ventana de Windows<sup>®</sup> Security o del software antivirus cuando use el equipo o su software. Permita que la ventana continúe.

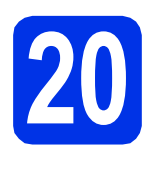

#### Instalación de MFL-Pro Suite en otras computadoras (en caso necesario)

Si desea utilizar el equipo con varias computadoras en la red, instale MFL-Pro Suite en cada una de las computadoras. Vaya al paso **17** en la página 18.

#### ΝΟΤΑ

#### Licencia para red (Windows®)

Este producto incluye una licencia para PC para un máximo de cinco usuarios. Esta licencia permite instalar MFL-Pro Suite, incluyendo Nuance™ PaperPort™ 12SE, en hasta un máximo de cinco PC de la red. Si desea utilizar más de cinco PC con Nuance™ PaperPort™ 12SE instalado, adquiera el pack Brother NL-5; un pack de acuerdos de licencia para PC múltiples para un máximo de hasta cinco usuarios adicionales. Para adquirir el pack NL-5, póngase en contacto con su distribuidor de Brother autorizado o con el servicio de atención al cliente de Brother.

Finalizar

#### La instalación ha finalizado.

#### NOTA

- Para usuarios de Windows<sup>®</sup> 8: si los manuales de Brother incluidos en el CD-ROM están en formato PDF, ábralos con Adobe<sup>®</sup> Reader<sup>®</sup>. Si tiene instalado Adobe<sup>®</sup> Reader<sup>®</sup> en su equipo pero no puede abrir los archivos en Adobe<sup>®</sup> Reader<sup>®</sup>, cambie la asociación de archivos para PDF (consulte Cómo abrir un archivo PDF en Adobe<sup>®</sup> Reader<sup>®</sup> (Windows<sup>®</sup> 8) en la página 42).
- Controlador de impresora XML Paper Specification

El controlador de impresora XML Paper Specification es el más apropiado para imprimir desde aplicaciones que utilizan la XML Paper Specification en Windows Vista<sup>®</sup>, Windows<sup>®</sup> 7 y Windows<sup>®</sup> 8. Descargue la última versión del controlador desde el Brother Solutions Center, en http://solutions.brother.com/.

### Para usuarios de interfaz de red cableada de Macintosh (Mac OS X v10.6.8, 10.7.x, 10.8.x) (MFC-9330CDW / MFC-9340CDW)

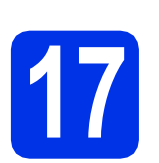

## Antes de la instalación

#### IMPORTANTE

Para usuarios de Mac OS X v10.6.7 o inferior: actualice a Mac OS X v10.6.8, 10.7.x, 10.8.x. (Para obtener los últimos controladores e información para el software Mac OS X que está usando, visite <u>http://solutions.brother.com/</u>).

- Asegúrese de que el equipo está conectado a una fuente de alimentación de CA y que el Macintosh está encendido. Debe iniciar una sesión con derechos de administrador.
- Retire la cubierta de protección del puerto Ethernet que se indica con un símbolo R en su equipo.

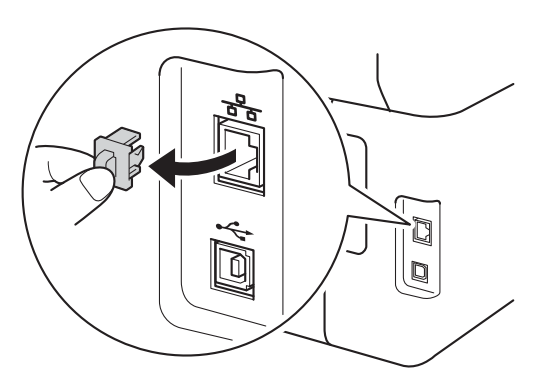

C Conecte el cable de interfaz de red al puerto Ethernet en su equipo y, a continuación, conéctelo a un puerto libre del hub.

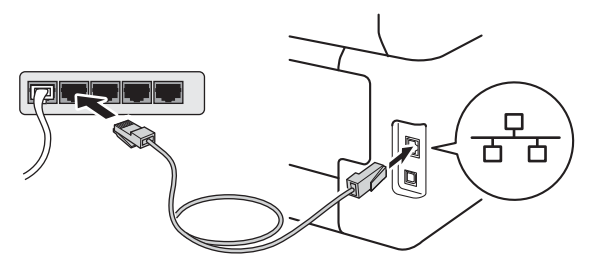

d

Asegúrese de que el equipo está encendido.

## Instalación de MFL-Pro Suite

 Coloque el CD-ROM en la unidad de CD-ROM y, a continuación, haga doble clic en el icono BROTHER del escritorio.

Haga doble clic en el icono Start Here OSX. Si

el sistema se lo solicita, seleccione el modelo.

b

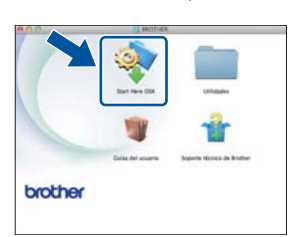

- C Elija Conexión a la red a través de cable (Ethernet), y, a continuación, haga clic en Siguiente.
- C Las pantallas de instalación aparecen una tras otra. Si el sistema se lo solicita, siga las instrucciones que aparecen en la pantalla.

#### IMPORTANTE

NO cancele ninguna de las pantallas durante la instalación. La instalación tarda algunos minutos en completarse.

Seleccione el equipo de la lista y, a continuación, haga clic en Siguiente.

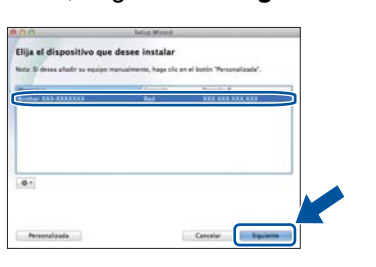

#### ΝΟΤΑ

Si el equipo no es detectado en la red, confirme los ajustes de red (consulte *Antes de la instalación* en la página 21). Red cableada

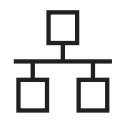

## **Red cableada**

## **Macintosh**

#### NOTA

- Si hay más de un equipo del mismo modelo conectados a la red, se mostrará la dirección IP para que resulte más fácil identificar el equipo.
- Puede encontrar la dirección IP del equipo imprimiendo el informe de configuración de la red (consulte *Impresión del Informe de configuración de la red* en la página 41).
- Si aparece la pantalla **Configurar nombre para "Escanear a" de red**, siga las siguientes instrucciones:

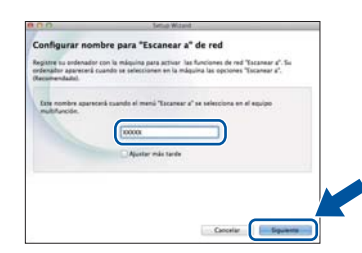

- Especifique un nombre para el ordenador Macintosh (con una longitud que no supere los 15 caracteres).
- 2) Haga clic en Siguiente. Vaya a f.

El nombre especificado aparecerá en la pantalla Pantalla táctil del equipo al pulsar el botón Escaneado y seleccionar una opción de escaneado (para más información, consulte *Guía del usuario de software*).

- Si aparece la pantalla **Añadir impresora**, haga clic en **Añadir impresora**.
- Seleccione el equipo de la lista y, a continuación, haga clic en Añadir y luego en Siguiente.

(OS X v10.8.x)

Seleccione el controlador **MFC-XXXX CUPS** del menú emergente **Usar** (en donde XXXX corresponde al nombre de su modelo).

#### NOTA

f

Para agregar el controlador PS (controlador de impresora BR-Script3), selecciónelo del menú emergente **Imprimir con (Usar)**.

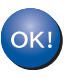

La instalación del software MFL-Pro Suite ha finalizado. Vaya al paso **19** en la página 22.

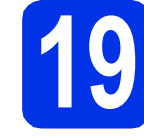

## Descargue e instale Presto! PageManager

Una vez instalado Presto! PageManager, Brother ControlCenter2 dispondrá de la capacidad de OCR. Con Presto! PageManager podrá escanear, compartir y organizar fácilmente fotografías y documentos.

En la pantalla Soporte técnico de Brother, haga clic en Presto! PageManager y siga las instrucciones que irán apareciendo en pantalla.

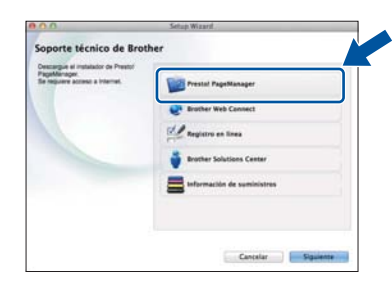

#### Instalación de MFL-Pro Suite en otras computadoras (en caso necesario)

Si desea utilizar el equipo con varias computadoras en la red, instale MFL-Pro Suite en cada una de las computadoras. Vaya al paso **17** en la página 21.

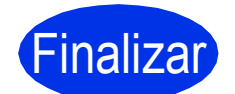

La instalación ha finalizado.

## Para usuarios de interfaz de red inalámbrica

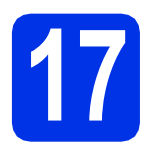

## Antes de comenzar

En primer lugar, debe configurar los ajustes de red inalámbrica del equipo para establecer la comunicación con un punto de acceso/enrutador inalámbrico. Una vez configurado el equipo para establecer la comunicación con un punto de acceso/enrutador inalámbrico, los ordenadores y dispositivos móviles de la red dispondrán de acceso al equipo. Para usar el equipo desde un ordenador, tendrá que instalar los controladores y el software. Los pasos siguientes le orientarán a través del proceso de configuración e instalación:

#### **IMPORTANTE**

- Si se dispone a conectar el equipo a la red, le recomendamos ponerse en contacto con el administrador del sistema antes de realizar la instalación. Debe conocer la configuración de la red inalámbrica antes de realizar esta instalación.
- Si ha configurado previamente los ajustes inalámbricos del equipo, deberá restaurar los ajustes de red antes de poder configurar de nuevo los ajustes inalámbricos.
  - 1. En el equipo, pulse 👔 y Tod. config. (Todos ajustes).
  - 2. Desplace hacia arriba o hacia abajo, o pulse ▲ o V para ver Red y pulse Red.
  - 3. Desplace hacia arriba o hacia abajo, o pulse ▲ o V para ver Restaurar red y pulse Restaurar red.
  - 4. Pulse Sí.
  - 5. Pulse Si por unos dos segundos.

#### NOTA

- Para obtener resultados óptimos en la impresión normal diaria de documentos, coloque el equipo Brother lo más cerca posible de un punto de acceso/enrutador inalámbrico evitando todo tipo de obstáculos. Los objetos de gran tamaño y las paredes entre los dos dispositivos, así como las interferencias producidas por otros dispositivos electrónicos, pueden influir en la velocidad de transferencia de datos de los documentos. Teniendo en cuenta estos factores, es posible que la conexión inalámbrica no sea el mejor método de conexión para todos los tipos de documentos y aplicaciones. Si imprime archivos de gran tamaño, como documentos de varias páginas con texto mixto y gráficos de gran tamaño, es recomendable utilizar una red Ethernet con cable para obtener una transferencia de datos más rápida o USB para obtener la máxima velocidad.
- Aunque el equipo Brother MFC-9330CDW y MFC-9340CDW se puede usar tanto en una red cableada como en una red inalámbrica, solo puede emplearse uno de los métodos de conexión cada vez.
- Si el equipo forma parte de una red inalámbrica que admite IEEE 802.1x, consulte Guía del usuario en red: *Utilización de la autenticación IEEE 802.1x*.

#### Modo de infraestructura

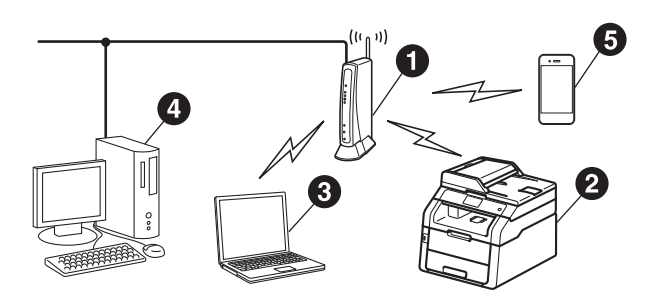

- Punto de acceso/enrutador inalámbrico
- 2 Equipo de red inalámbrica (su equipo)
- Ordenador con capacidad inalámbrica conectado al punto de acceso/enrutador inalámbrico
- Ordenador cableado conectado al punto de acceso/enrutador inalámbrico
- Dispositivo móvil conectado al punto de acceso/enrutador inalámbrico

Red inalámbrica

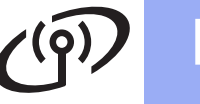

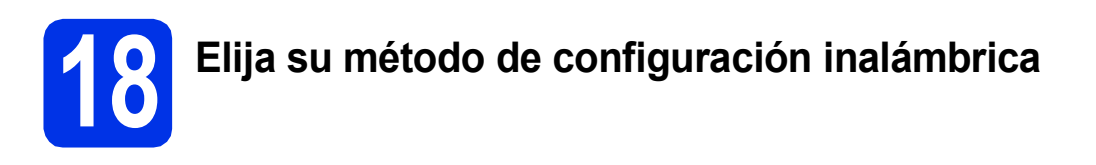

Las siguientes instrucciones ofrecerán tres métodos para configurar el equipo Brother en una red inalámbrica. Seleccione el método que desea para su entorno.

Para los métodos **b** y **c**, inicie la configuración inalámbrica pulsando el botón we en la pantalla Pantalla táctil.

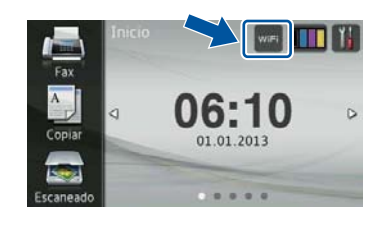

página 26

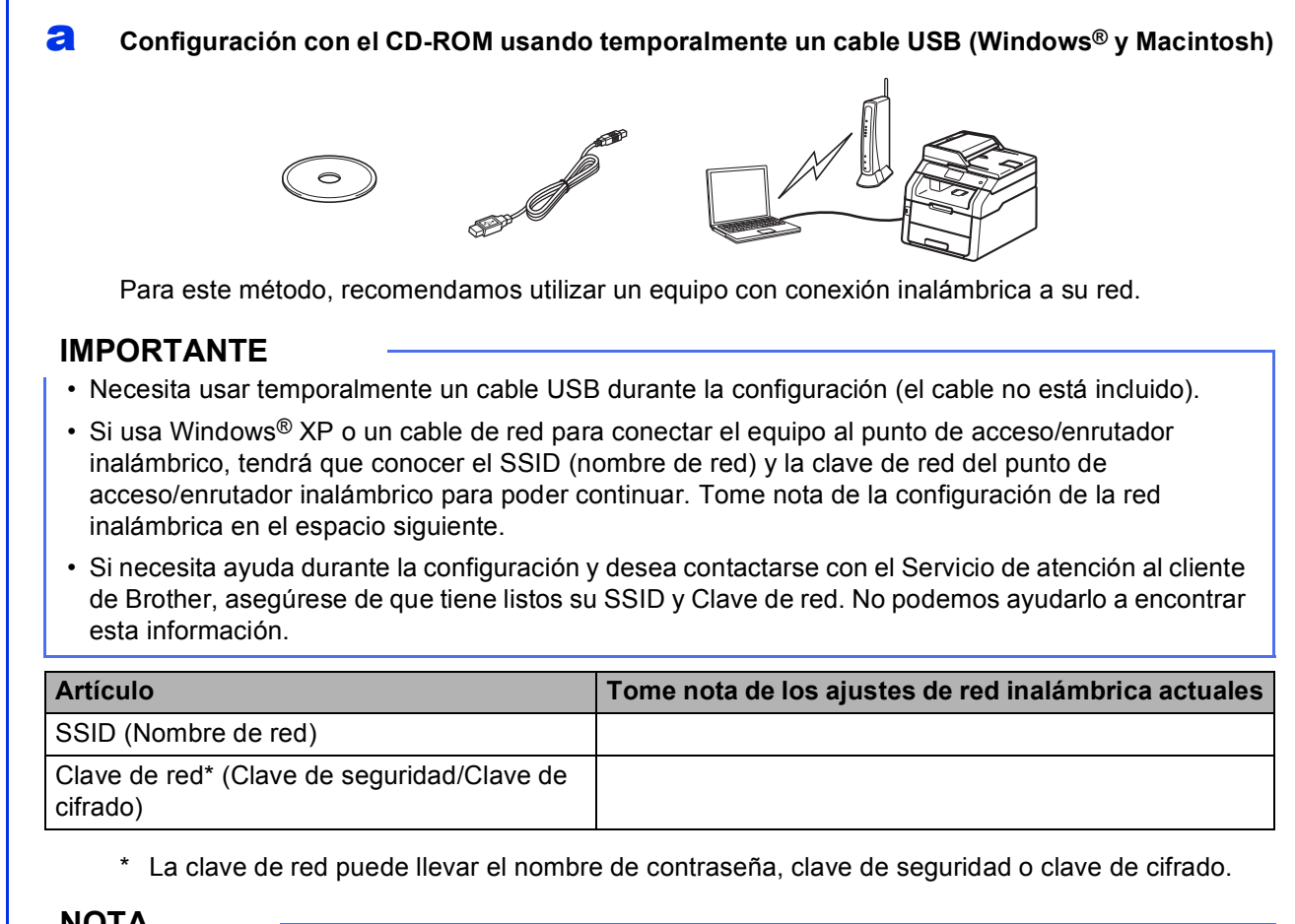

#### NOTA

- Si no conoce esta información (SSID y clave de red), no podrá continuar con la configuración inalámbrica.
- Para encontrar esta información (SSID y Clave de red):
  - 1. Revise la documentación suministrada con el punto de acceso/enrutador inalámbrico.
  - 2. El SSID predeterminado puede ser el nombre del fabricante del punto de acceso/enrutador o el nombre del modelo.
  - 3. Si no conoce la información de seguridad, comuníquese con el fabricante del enrutador, el administrador del sistema o el proveedor de Internet.

#### Vaya a

## Configuración manual desde el panel de control mediante el asistente de configuración (Windows<sup>®</sup>, Macintosh y dispositivos móviles)

Si el punto de acceso/enrutador inalámbrico no admite WPS (Wi-Fi Protected Setup™) o AOSS™, **tome nota de los ajustes de red inalámbrica** del punto de acceso/enrutador inalámbrico en el espacio siguiente.

#### IMPORTANTE

b

Si necesita ayuda durante la configuración y desea contactarse con el Servicio de atención al cliente de Brother, asegúrese de que tiene listos su SSID (Nombre de red) y Clave de red. No podemos ayudarlo a encontrar esta información.

| Artículo                                            | Tome nota de los ajustes de red inalámbrica actuales |
|-----------------------------------------------------|------------------------------------------------------|
| SSID (Nombre de red)                                |                                                      |
| Clave de red* (Clave de seguridad/Clave de cifrado) |                                                      |

\* La clave de red puede llevar el nombre de contraseña, clave de seguridad o clave de cifrado.

#### NOTA

- Si no conoce esta información (SSID y clave de red), no podrá continuar con la configuración inalámbrica.
- Para encontrar esta información (SSID y Clave de red):
  - 1. Revise la documentación suministrada con el punto de acceso/enrutador inalámbrico.
  - 2. El SSID predeterminado puede ser el nombre del fabricante del punto de acceso/enrutador o el nombre del modelo.
  - 3. Si no conoce la información de seguridad, comuníquese con el fabricante del enrutador, el administrador del sistema o el proveedor de Internet.

Vaya a

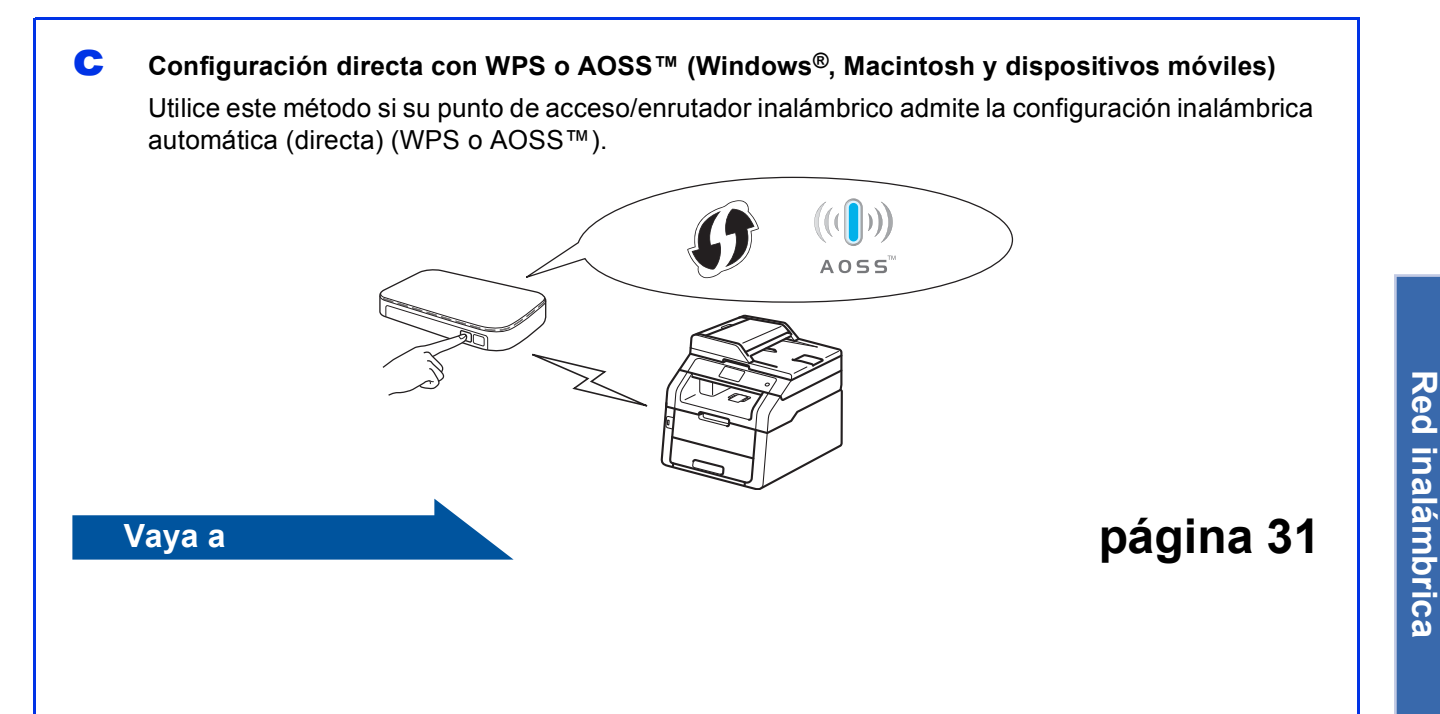

página 29

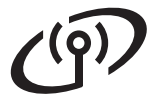

## Configuración con el CD-ROM usando temporalmente un cable USB (Windows<sup>®</sup> y Macintosh)

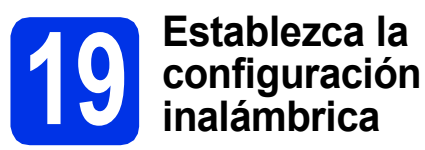

#### IMPORTANTE

- Necesita usar temporalmente un cable USB durante la configuración (el cable no está incluido).
- Si usa Windows<sup>®</sup> XP o un cable de red para conectar el ordenador al punto de acceso/enrutador inalámbrico, tendrá que conocer el SSID y la clave de red del punto de acceso/enrutador inalámbrico que anotó en el paso **18-a** en la página 24 para poder continuar.

#### NOTA

- Si el equipo forma parte de una red inalámbrica que admite IEEE 802.1x, consulte Guía del usuario en red: *Utilización de la autenticación IEEE 802.1x*.
- Las pantallas de este paso pertenecen a Windows<sup>®</sup>. Las pantallas del ordenador varían según el sistema operativo.

Coloque el CD-ROM en la unidad de CD-ROM.

#### NOTA

(Windows®)

- Si aparece la pantalla Nombre del modelo, seleccione su equipo. Si aparece la pantalla Idioma, seleccione el idioma de su preferencia.
- Si la pantalla Brother no aparece automáticamente, vaya a Equipo (Mi PC). (Para Windows<sup>®</sup> 8: haga clic en el icono

(Explorador de archivos) en la barra de tareas y luego vaya a Equipo). Haga doble clic en el icono CD-ROM y, a continuación, haga doble clic en start.exe.

• Si aparece la pantalla Control de cuentas de usuario, haga clic en Continuar o Sí.

#### (Windows<sup>®</sup>)

Haga clic en **Instalación MFL-Pro Suite** y en **Sí** en las dos ventanas siguientes si acepta los contratos de licencia.

| Adulta Fach Payer 10                                                                                                    |                                                                                                    |
|----------------------------------------------------------------------------------------------------|----------------------------------------------------------------------------------------------------|
| XXX-XXXXXXXXXX Multi-Function Center                                                                                              | brother                                                                                                    |
| Menú superior<br>Instalación MFL-Pro Sulte<br>Preprio de Laferero i contratado areasti<br>Antipo de Laferero i contratado areasti | Los controladores del multifunción y<br>Isuarce(TM) PaperPort(TM) (8)<br>sector andrados autornálic arsente |
| Culas del usuario                                                                                                    |                                                                                                    |
| Mas aplicaciones                                                                                                    |                                                                                                    |
| C Registro en lines                                                                                                    |                                                                                                    |
| # 201 212 Brite Fouries, Lin 10 Fight Research                                                                                    | D Anterior +Q Belly                                                                                         |

#### NOTA

Si la instalación no continúa automáticamente, reinicie la instalación. Para ello, expulse y vuelva a introducir el CD-ROM o haga doble clic en el programa **start.exe** que se encuentra en la carpeta raíz. Continúe a partir del paso **b** para instalar el software MFL-Pro Suite.

#### (Macintosh)

Haga doble clic en el icono **BROTHER** del escritorio y, a continuación, haga doble clic en el icono **Start Here OSX** de la pantalla. Si el sistema se lo solicita, seleccione el modelo.

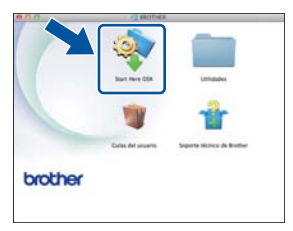

Elija Conexión a la red inalámbrica, y, a continuación, haga clic en Siguiente.
 Para Windows<sup>®</sup>, vaya a d

Para Macintosh, vaya a e

#### NOTA

(Windows<sup>®</sup>)

Para instalar el controlador PS (controlador de impresora BR-Script3), elija **Instalación Personalizada** y siga las instrucciones que aparecen en la pantalla. g

i

C Si aparece esta pantalla Se ha detectado un firewall/antivirus, seleccione Cambie la configuración de puertos del cortafuegos para permitir la conexión en red y continúe con la instalación. (Recomendado) y haga clic en Siguiente.

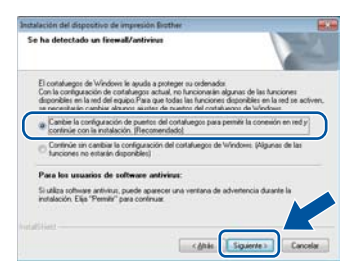

Si no está utilizando el software cortafuegos de Windows<sup>®</sup>, consulte la guía del usuario del software para obtener información sobre cómo agregar los siguientes puertos de red:

- Para el escaneado en red, agregue el puerto UDP 54925.
- Para la recepción PC-FAX en red, agregue el puerto UDP 54926.
- Si continúan los problemas con la conexión de red, agregue los puertos UDP 161 y 137.

Elija **Sí, tengo un cable USB que puedo usar en la instalación.**, y, a continuación, haga clic en **Siguiente**.

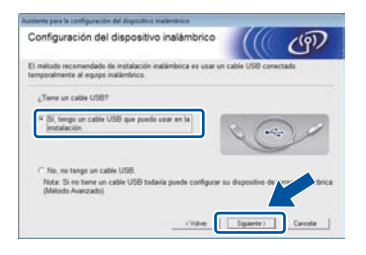

#### NOTA

e

Si aparece la pantalla **Nota Importante**, lea el aviso. Marque la casilla después de confirmar el SSID y la clave red y, a continuación, haga clic en **Siguiente**.

Conecte temporalmente el cable USB (no está incluido) directamente al ordenador y al equipo.

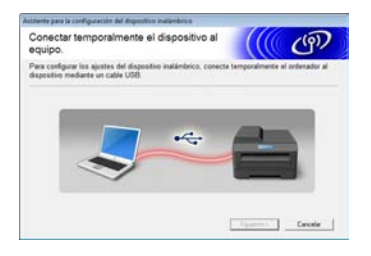

- Proceda de una de las siguientes maneras:
   Si aparece la pantalla Confirmación de la instalación, marque la casilla y haga clic en Siguiente, y luego vaya a h.
  - Si la pantalla Confirmación de la instalación no aparece, vaya a i.
- Seleccione Sí para conectarse con el SSID que aparece en la lista. Haga clic en Siguiente y vaya a k.

|               | (9)            |
|---------------|----------------|
| de la red ina | lámbrica de su |
| so inatámbric | o/Router)      |
|               |                |
|               |                |
|               |                |
|               |                |
|               | o de la red ma |

El asistente buscará las redes inalámbricas disponibles desde el equipo. Elija el SSID que anotó para la red en el paso **18-a** en la página 24 y, a continuación, haga clic en **Siguiente**.

| edes inalamb         | ricas dispo                                     | onibles                                                                                   | ((() 🖉                    | g)/           |
|----------------------|-------------------------------------------------|-------------------------------------------------------------------------------------------|---------------------------|---------------|
| eleccione el SSID qu | e ha comprobad                                  | lo por adelantado.                                                                        |                           |               |
|                      |                                                 | 4D(mb                                                                                     | e está mi SSID?           |               |
| Numbre (SSE)         | Canal                                           | Modo inalimbrico                                                                          | Salat                     | . (4          |
| It in herror         | 10                                              | 802.11big/n                                                                               |                           | וור           |
| pillo adoc           |                                                 | 802 11b (11 Mbps)                                                                         |                           | 1             |
| HANG TOOLANGE        | OUP 11                                          | 802 11b (11 Mbps)                                                                         | -111                      |               |
| Actualga             | 14 to Pu                                        | to de access / 3<br>lación base                                                           | Diffi Red Ad hoc          |               |
| Agenzada             | Si el SSID (d<br>aparece en el<br>haciendo clic | lentificación de su Punto de<br>sta lista, o si está oculto, aú<br>en el botin 'Avanzada' | access / Vi-<br>in asi ty | 30<br>guraele |

#### NOTA

- Si la lista está vacía, verifique si el punto de acceso/enrutador inalámbrico está encendido y está realizando el multienvío del SSID. Controle si el equipo y el punto de acceso/enrutador inalámbrico están dentro del ámbito de acción de la comunicación inalámbrica. Haga clic en Actualizar.
- Si el punto de acceso/enrutador inalámbrico está definido para no realizar el multienvío del SSID, podrá agregarlo manualmente haciendo clic en el botón **Avanzada**. Siga las instrucciones que aparecen en pantalla para introducir el **Nombre (SSID)** y, haga clic en **Siguiente**.

Introduzca el **Clave de red** que anotó en el paso **18-a** en la página 24 y, a continuación, haga clic en **Siguiente**.

| Configuración de la clave de                                                                 | e red                      |                   | (9)              |
|----------------------------------------------------------------------------------------------|----------------------------|-------------------|------------------|
| etroduzca la clave de segundad de red qu                                                     | ve ha comprobado am        | lationnamia.      |                  |
|                                                                                              | 4.Dộng                     | e està mi clave d | e red?           |
| Clave de ped                                                                                 | 12345629                   |                   | ר                |
|                                                                                              |                            |                   | _                |
|                                                                                              |                            |                   |                  |
| El tipo de autentificación y encriptación d<br>Unted tollo tiene que escrittar la clave de r | e su red italândeica<br>ed | se defectación au | tendticamente    |
| El tipo de autentificación y encrytación d<br>United sólo tiene que escritor la clave de r   | e su red vallenteica<br>ed | se detectación au | ternälic amerika |

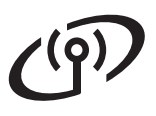

#### NOTA

Si la red está configurada para Autenticación y Cifrado, aparecerá la pantalla **¡¡ATENCIÓN!!**. Para continuar con la configuración, haga clic en **Aceptar**.

Confirme los ajustes de la red inalámbrica y, a continuación, haga clic en **Siguiente**. Los ajustes se enviarán al equipo.

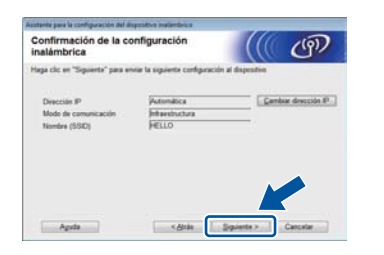

#### NOTA

OK!

- Los ajustes no sufrirán cambios si hace clic en **Cancelar**.
- Para introducir manualmente el valor de la dirección IP de su equipo, haga clic en Cambiar dirección IP e introduzca los ajustes de dirección IP necesarios para la red.
- Si aparece la pantalla de error de configuración, haga clic en **Reintentar**.

Desconecte el cable USB entre el ordenador y el equipo y, a continuación, haga clic en **Siguiente**.

> La configuración inalámbrica ha finalizado.

Un indicador de cuatro niveles en la parte superior derecha de la pantalla Pantalla táctil del equipo mostrará la intensidad de la señal inalámbrica de su punto de acceso/enrutador inalámbrico.

Para instalar MFL-Pro Suite, continúe a partir del paso **21**.

Para usuarios de Windows®:

Vaya a paso **21-e** en la página 37

Para usuarios de Macintosh:

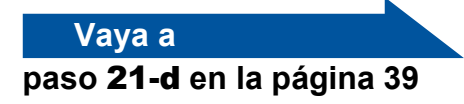

Configuración manual desde el panel de control mediante el asistente de configuración (Windows<sup>®</sup>, Macintosh y dispositivos móviles)

d

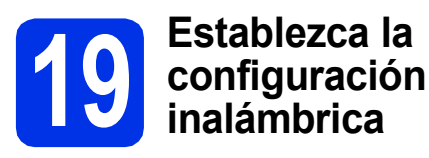

#### IMPORTANTE

Debe contar con los ajustes inalámbricos que anotó para la red en el paso **18-b** en la página 25 para poder continuar.

#### ΝΟΤΑ

Si el equipo forma parte de una red inalámbrica que admite IEEE 802.1x, consulte Guía del usuario en red: *Utilización de la autenticación IEEE 802.1x*.

En el equipo, pulse we.
 Pulse Conf.Asistente.

- Cuando aparezca ¿Activar WLAN?, pulse Sí. De este modo se iniciará el asistente de configuración inalámbrica.
- C El equipo buscará los SSID disponibles. Tardará unos minutos en visualizar una lista de SSID disponibles.

Si aparece la lista de SSID, desplace hacia arriba o hacia abajo, o pulse ▲ o ▼ para seleccionar el SSID que anotó en el paso **18-b** en la página 25. Presione OK.

#### NOTA

- Si la lista está vacía, verifique si el punto de acceso/enrutador inalámbrico está encendido y está realizando el multienvío del SSID. Acerque el equipo al enrutador/punto de acceso inalámbrico y pruebe a iniciarlo nuevamente desde a.
- Si el punto de acceso/enrutador inalámbrico está configurado para no realizar el multienvío del SSID, tendrá que agregar el nombre de SSID manualmente. Para obtener más información, consulte Guía del usuario en red: *Configuración del equipo cuando no se difunde el SSID*.

- Proceda de una de las siguientes maneras:
  - Si el punto de acceso/enrutador inalámbrico del SSID seleccionado admite WPS y el equipo requiere que se utilice WPS, vaya a e.
  - Si utiliza un método de autenticación y cifrado que exige una clave de red, vaya a f.
  - Si el método de autenticación es Sistema abierto y el modo de cifrado está definido en Ninguno, vaya a g.
- Para conectar el equipo utilizando el modo de configuración inalámbrica, pulse Sí. (Si elige No (Manual), vaya a f para introducir la Clave de red). Cuando la pantalla Pantalla táctil le indica que inicie WPS, pulse el botón WPS en el punto de acceso/enrutador inalámbrico y luego pulse Siguiente en la pantalla Pantalla táctil. Vaya a g.
- Introduzca la clave de red anotada en el paso
   **18-b** en la página 25 utilizando los números y caracteres en la pantalla Pantalla táctil.

#### NOTA

- Para introducir números o caracteres especiales, pulse <u>A 1</u> e repetidamente hasta que aparezca el carácter que quiere introducir y, a continuación, pulse el carácter de su interés.
- Si ha introducido un carácter incorrectamente y desea cambiarlo, pulse ◀ o ▶ para colocar el cursor en el carácter incorrecto y, a continuación, pulse
- Para introducir un espacio, pulse Barra espaciadora.
- Para obtener más información, consulte *Introducción de texto* en la página 35.

Pulse OK cuando haya introducido todos los caracteres y, a continuación, pulse Si para aplicar la configuración.

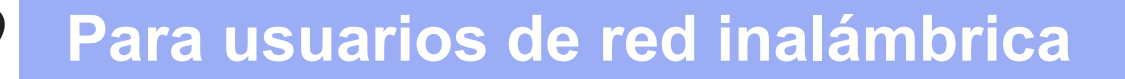

El equipo intentará conectarse a la red inalámbrica utilizando la información especificada.

> La pantalla Pantalla táctil muestra un mensaje con los resultados de la conexión y el Informe de WLAN se imprimirá de manera automática.

> Si la conexión falla, verifique el código de error en el informe impreso y remítase a *Solución de problemas* en la página 32.

Pulse OK.

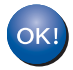

La configuración inalámbrica ha finalizado.

Un indicador de cuatro niveles en la parte superior derecha de la pantalla Pantalla táctil del equipo mostrará la intensidad de la señal inalámbrica de su punto de acceso/enrutador inalámbrico.

## Para instalar MFL-Pro Suite, continúe a partir del paso **20**.

Para usuarios de Windows®:

#### Vaya a

página 36

Para usuarios de Macintosh:

Vaya a

página 39

#### NOTA

Para los usuarios de dispositivo móvil, consulte las guías del usuario para redes avanzadas para obtener más información acerca de cómo usar su equipo con sus dispositivos móviles. Para descargar la guía para el usuario de la aplicación que utiliza, visite el Brother Solutions Center en <u>http://solutions.brother.com/</u> y haga clic en Manuales en la página de su modelo.

## Para usuarios de red inalámbrica

Configuración directa con WPS (Wi-Fi Protected Setup) o AOSS™ (Windows<sup>®</sup>, Macintosh y dispositivos móviles)

f

# 19

## Configuración de los ajustes inalámbricos

Confirme que el punto de acceso/enrutador inalámbrico tiene el símbolo WPS o AOSS™ como se muestra a continuación.

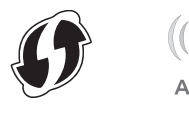

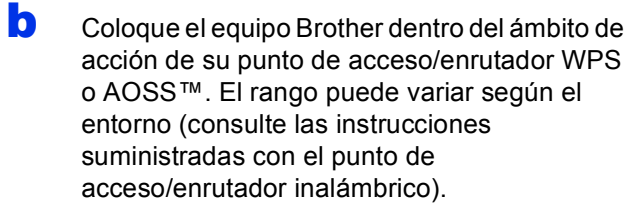

- C En el equipo, pulse we. Pulse WPS/AOSS.
- C Cuando aparezca ¿Activar WLAN?, pulse Sí. De este modo se iniciará el asistente de configuración inalámbrica.
- Cuando la pantalla Pantalla táctil le indica que inicie WPS o AOSS™, pulse el botón WPS o AOSS™ en el punto de acceso/enrutador inalámbrico (para más información, consulte las instrucciones suministradas con el punto de acceso/enrutador inalámbrico) y luego pulse OK en el equipo.

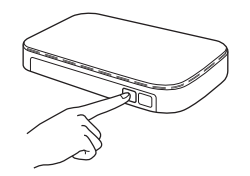

Esta función detectará automáticamente el modo (WPS o AOSS™) que utiliza el punto de acceso/enrutador inalámbrico para configurar el equipo.

#### NOTA

Si su punto de acceso/enrutador inalámbrico admite WPS y desea configurar el equipo utilizando el método PIN (número de identificación personal), consulte Guía del usuario en red: *Configuración mediante el método PIN de WPS (Wi-Fi Protected Setup)*. La pantalla Pantalla táctil muestra un mensaje con los resultados de la conexión y el Informe de WLAN se imprimirá de manera automática.

Si la conexión falla, verifique el código de error en el informe impreso y remítase a *Solución de problemas* en la página 32.

Pulse OK.

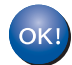

## La configuración inalámbrica ha finalizado.

Un indicador de cuatro niveles en la parte superior derecha de la pantalla Pantalla táctil del equipo mostrará la intensidad de la señal inalámbrica de su punto de acceso/enrutador inalámbrico.

## Para instalar MFL-Pro Suite, continúe a partir del paso **20**.

Para usuarios de Windows®:

#### Vaya a

#### página 36

Para usuarios de Macintosh:

Vaya a

#### página 39

#### ΝΟΤΑ

Para los usuarios de dispositivo móvil, consulte las guías del usuario para redes avanzadas para obtener más información acerca de cómo usar su equipo con sus dispositivos móviles. Para descargar la guía para el usuario de la aplicación que utiliza, visite el Brother Solutions Center en <u>http://solutions.brother.com/</u> y haga clic en Manuales en la página de su modelo.

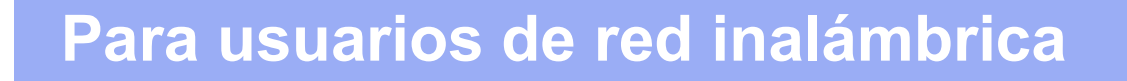

## Solución de problemas

#### **IMPORTANTE**

Si necesita ayuda durante la configuración y desea contactarse con el Servicio de atención al cliente de Brother, asegúrese de que tiene listos su SSID (Nombre de red) y Clave de red. No podemos ayudarlo a encontrar esta información.

#### Para encontrar la configuración inalámbrica (nombre de red (SSID) y clave de red)\*

- 1. Revise la documentación suministrada con el punto de acceso/enrutador inalámbrico.
- 2. El SSID predeterminado puede ser el nombre del fabricante del punto de acceso/enrutador o el nombre del modelo.
- 3. Si no conoce la información de seguridad, comuníquese con el fabricante del enrutador, el administrador del sistema o el proveedor de Internet.
- \* La clave de red puede llevar el nombre de contraseña, clave de seguridad o clave de cifrado.
- \* Si el punto de acceso/enrutador inalámbrico está definido para que no realice el multienvío de SSID, el SSID será detectado automáticamente. Debe introducir manualmente el nombre de SSID (consulte Guía del usuario en red: *Configuración del equipo cuando no se difunde el SSID*).

#### Informe de WLAN

Si el Informe de WLAN impreso indica que falló la conexión, verifique el código de error en el informe impreso y remítase a las siguientes instrucciones:

| Código de error | Soluciones recomendadas                                                                                                    |
|-----------------|----------------------------------------------------------------------------------------------------|
|                 | La configuración inalámbrica no fue activada, actívela.                                                                                                    |
|                 | <ul> <li>Si un hay un cable LAN conectado al equipo, desconéctelo y active la configuración<br/>inalámbrica del equipo.</li> </ul>                                                                                                    |
| TS-01           | 1. En el equipo, pulse 🎁                                                                                                    |
|                 | 2. Pulse Red.                                                                                                    |
|                 | 3. Pulse WLAN y, a continuación, Conf.Asistente.                                                                                                    |
|                 | 4. Cuando aparezca ¿Activar WLAN?, pulse Sí. De este modo se iniciará el asistente de configuración inalámbrica.                                                                                                    |
|                 | No se ha podido detectar el punto de acceso/enrutador inalámbrico.                                                                                                    |
|                 | - Verifique los cuatro puntos siguientes:                                                                                                    |
|                 | 1. Asegúrese de que el punto de acceso/enrutador inalámbrico esté encendido.                                                                                                    |
|                 | <ol> <li>Traslade el equipo a un lugar libre de obstrucciones o más cerca del punto de<br/>acceso/enrutador inalámbrico.</li> </ol>                                                                                                    |
|                 | <ol> <li>Ubique el equipo transitoriamente dentro de los 3,3 pies (un metro) del punto de<br/>acceso/enrutador inalámbrico cuando configure los ajustes inalámbricos.</li> </ol>                                                                |
| TS-02           | 4. Si el punto de acceso/enrutador inalámbrico está usando filtros de dirección MAC, confirme que la dirección MAC del equipo Brother está autorizada en el filtro (consulte Impresión del Informe de configuración de la red en la página 41). |
|                 | <ul> <li>Si ingresó manualmente el SSID y la información de seguridad (SSID/método de<br/>autenticación/método de encriptación/clave de red), es posible que la información sea<br/>incorrecta.</li> </ul>                                      |
|                 | Confirme el SSID y la información de seguridad (consulte <i>Para encontrar la configuración inalámbrica (nombre de red (SSID) y clave de red)*</i> en la página 32). Vuelva a ingresar la información correcta, si es necesario.                |

## Para usuarios de red inalámbrica

(q)

| Código de error                                                                                                    | Soluciones recomendadas                                                                                                    |                                                                         |                                                              |  |  |  |
|----------------------------------------------------------------------------------------------------|----------------------------------------------------------------------------------------------------|-------------------------------------------------------------------------|--------------------------------------------------------------|--|--|--|
|                                                                                                    | Es posible que la configuración de red inalámbrica y de seguridad ingresadas estén incorrectas.                                                                                                    |                                                                         |                                                              |  |  |  |
| TS-03                                                                                                    | Confirme que las configuracione<br>encontrar la configuración inalár<br>página 32).                                                                                                    | es de la red inalámbrica sean con<br>mbrica (nombre de red (SSID) y     | rrectas (consulte <i>Para</i><br><i>clave de red)*</i> en la |  |  |  |
|                                                                                                    | * Verifique si el SSID/método de autenticación/método de cifrado/clave de red ingresados<br>o seleccionados son correctos.                                                                                                    |                                                                         |                                                              |  |  |  |
|                                                                                                    | e acceso/enrutador                                                                                                    |                                                                         |                                                              |  |  |  |
| Para el modo de infraestructura, cambie los métodos de autenticación y cifrado del acceso/enrutador inalámbrico. Su equipo admite los siguientes métodos de autent WPA™, WPA2™, OPEN y Clave compartida. WPA admite los métodos de cifrado AES. WPA2 admite AES como método de cifrado. OPEN y Clave compartida corre al cifrado WEP. |                                                                                                    |                                                                         |                                                              |  |  |  |
| Si el problema no se resuelve, es posible que el SSID y los ajustes de red ingresados incorrectos. Confirme que las configuraciones de la red inalámbrica sean correctas (co <i>Para encontrar la configuración inalámbrica (nombre de red (SSID) y clave de red)* e</i> página 32).                                                  |                                                                                                    |                                                                         |                                                              |  |  |  |
| TS-04                                                                                                    | Tabla combinada de métodos                                                                                                    | de autenticación y cifrado                                              |                                                              |  |  |  |
|                                                                                                    | Método de autenticación                                                                                                    | Método de encriptación                                                  |                                                              |  |  |  |
|                                                                                                    | W/PA_Personal                                                                                                    | ТКІР                                                                    |                                                              |  |  |  |
|                                                                                                    | WFA-Feisonai                                                                                                    | AES                                                                     |                                                              |  |  |  |
|                                                                                                    | WPA2-Personal                                                                                                    | AES                                                                     |                                                              |  |  |  |
|                                                                                                    | OPEN                                                                                                    | WEP                                                                     |                                                              |  |  |  |
|                                                                                                    |                                                                                                    | NONE (sin cifrado)                                                      |                                                              |  |  |  |
|                                                                                                    | Clave compartida                                                                                                    | WEP                                                                     |                                                              |  |  |  |
|                                                                                                    | Para el modo ad-hoc, cambie los<br>para la configuración inalámbric<br>Su equipo admite el método de a                                                                                                    | s métodos de autenticación y de<br>a.<br>autenticación OPEN únicamente, | cifrado de la computadora con cifrado WEP adicional.         |  |  |  |
|                                                                                                    | La información de seguridad (SSID/clave de red) es incorrecta.                                                                                                    |                                                                         |                                                              |  |  |  |
| TS-05                                                                                                    | d) sean correctos (consulte<br><i>ID) y clave de red</i> )*en la                                                                                                    |                                                                         |                                                              |  |  |  |
| Si su enrutador usa cifrado WEP, ingrese la clave empleada como primer clave equipo admite el uso de la primera clave WEP únicamente.                                                                                                    |                                                                                                    |                                                                         |                                                              |  |  |  |
|                                                                                                    | La información de seguridad inalámbrica (método de autenticación/método de encriptación/clave de red) es incorrecta.                                                                                                    |                                                                         |                                                              |  |  |  |
| TS-06                                                                                                    | Confirme la información de seguridad inalámbrica como se muestra en la "Tabla combinada de métodos de autenticación y cifrado" en el error TS-04.<br>Si su enrutador usa cifrado WEP, ingrese la clave empleada como primer clave WEP. Su equipo admite el uso de la primera clave WEP únicamente. |                                                                         |                                                              |  |  |  |
|                                                                                                    | Confirme la Clave de red (consulte <i>Para encontrar la configuración inalámbrica (nombre de red (SSID) y clave de red)*</i> en la página 32).                                                                                                    |                                                                         |                                                              |  |  |  |

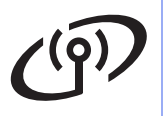

| Código de error | Soluciones recomendadas                                                                                                    |  |  |
|-----------------|----------------------------------------------------------------------------------------------------|--|--|
|                 | El equipo no puede detectar un punto de acceso/enrutador inalámbrico habilitado para WPS o AOSS™.                                                                                                    |  |  |
|                 | Para configurar los ajustes inalámbricos utilizando WPS o AOSS™, debe operar tanto el equipo como el punto de acceso/enrutador inalámbrico.<br>Confirme si su punto de acceso/enrutador inalámbrico admite WPS o AOSS™ y vuelva a intentar.                              |  |  |
| TS-07           |                                                                                                    |  |  |
|                 | Si no sabe cómo operar el punto de acceso/enrutador inalámbrico con WPS o AOSS™, consulte la documentación que se suministra con el punto de acceso/enrutador inalámbrico, pregúntele al fabricante del punto de acceso/enrutador inalámbrico o al administrador de red. |  |  |
|                 | Se detectan dos o más puntos de acceso/enrutadores inalámbricos habilitados para WPS o AOSS™.                                                                                                    |  |  |
| TS-08           | <ul> <li>Confirme que solo un punto de acceso/enrutador inalámbrico dentro del ámbito de acción<br/>tiene activado WPS o AOSS™ y vuelva a intentar.</li> </ul>                                                                                                    |  |  |
|                 | <ul> <li>Intente volver a empezar después de unos minutos para evitar la interferencia de otros<br/>puntos de acceso/enrutadores inalámbricos.</li> </ul>                                                                                                    |  |  |

## Introducción de texto

Al definir ciertas selecciones de menú, posiblemente tenga que introducir texto en el equipo. Pulse Ale repetidamente para seleccionar entre letras, números y caracteres especiales. Pulse raa para alternar entre mayúsculas y minúsculas.

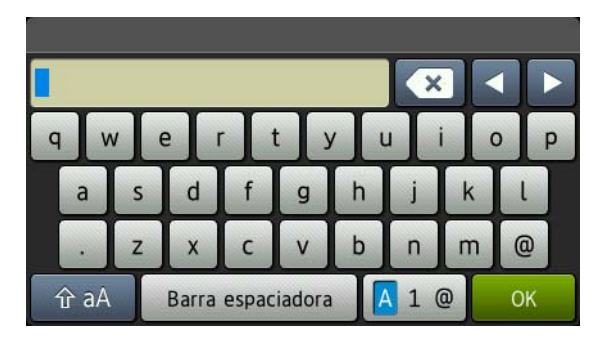

#### Inserción de espacios

Para introducir un espacio, pulse Barra espaciadora.

#### Realización de correcciones

Si ha introducido un carácter incorrectamente y desea cambiarlo, pulse ◀ o ► para colocar el cursor en el carácter incorrecto y, a continuación, pulse 💽. Introduzca el carácter correcto.

#### NOTA

- Los caracteres disponibles pueden variar en función del país.
- La disposición del teclado puede diferir según la función que se haya definido.

### Instalación de los controladores y del software (Windows<sup>®</sup> XP/XP Professional x64 Edition/Windows Vista<sup>®</sup>/ Windows<sup>®</sup> 7/Windows<sup>®</sup> 8)

b

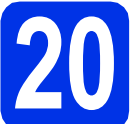

## Antes de la instalación

#### IMPORTANTE

- Si hay programas que se estén ejecutando, ciérrelos.
- Las pantallas pueden variar dependiendo del sistema operativo que utilice.

#### NOTA

- EI CD-ROM incluye Nuance<sup>™</sup> PaperPort<sup>™</sup> 12SE. Este software es compatible con Windows® XP (SP3 o superior), XP Professional x64 Edition (SP2 o superior), Windows Vista<sup>®</sup> (SP2 o superior), Windows<sup>®</sup> 7 v Windows<sup>®</sup> 8. Actualice al Service Pack de Windows<sup>®</sup> más actual antes de instalar MFL-Pro Suite.
- · Durante la instalación, desactive cualquier software cortafuegos personal o firewall (distinto del cortafuegos personal o firewall de Windows<sup>®</sup>) y aplicaciones de protección contra virus o espionaje que esté utilizando.
- a Compruebe que la computadora está encendida y que ha iniciado una sesión con derechos de administrador.

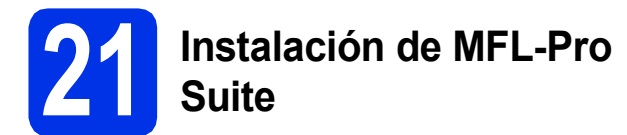

а Coloque el CD-ROM en la unidad de CD-ROM. Si aparece la pantalla Nombre del modelo, seleccione su equipo. Si aparece la pantalla Idioma, seleccione el idioma de su preferencia.

#### NOTA

· Si la pantalla Brother no aparece automáticamente, vaya a Equipo (Mi PC). (Para Windows<sup>®</sup> 8: haga clic en el icono

Explorador de archivos) en la barra de tareas y luego vaya a Equipo). Haga doble clic en el icono CD-ROM y, a continuación, haga doble clic en start.exe.

 Si aparece la pantalla Control de cuentas de usuario, haga clic en Continuar o Sí.

Haga clic en Instalación MFL-Pro Suite y en Sí en las dos ventanas siguientes si acepta los contratos de licencia.

| 🖬 Adulta Flack Payer 10                                                                                                    | 2014                                                                                                  |
|----------------------------------------------------------------------------------------------------|----------------------------------------------------------------------------------------------------|
| XXX-XXXXXXXXXXXXXXXXXXXXXXXXXXXXXXXXXX                                                                                                  | brother                                                                                               |
| Menù superior                                                                                                    |                                                                                                    |
| Instalación MFL-Pro Suite<br>Provide de uniference e constrainte compatibilit<br>Antes en constración de nerri madimante y<br>categoria | Los controladores del multifunción y<br>Nuance(TM) PaperPos(TM) SE<br>secán andalados automáticamente |
| Cuies del usuarie                                                                                                    |                                                                                                    |
| instatación personalizada                                                                                                    |                                                                                                    |
| Man apticacionen                                                                                                    |                                                                                                    |
| Q Soporte Monico de Brether                                                                                                    |                                                                                                    |
| Registro an linea                                                                                                    |                                                                                                    |
| R 2011 2012 Broker Hauten, Lai 10 Ngris Nament                                                                                          | D Anterior +1 Selir                                                                                   |

#### NOTA

Si la instalación no continúa automáticamente, reinicie la instalación. Para ello, expulse y vuelva a introducir el CD-ROM o haga doble clic en el programa start.exe que se encuentra en la carpeta raíz. Continúe a partir del paso **b** para instalar el software MFL-Pro Suite.

Elija Conexión a la red inalámbrica, y, a continuación, haga clic en Siguiente.

#### NOTA

Para instalar el controlador PS (controlador de impresora BR-Script3), elija Instalación Personalizada y siga las instrucciones que aparecen en la pantalla.

d Si aparece esta pantalla Se ha detectado un firewall/antivirus, seleccione Cambie la configuración de puertos del cortafuegos para permitir la conexión en red y continúe con la instalación. (Recomendado) y haga clic en Siguiente.

|   | alación del dispositivo de impresión Brother                                                                                                    |
|---|----------------------------------------------------------------------------------------------------|
| 1 | e ha detectado un firewall/antivirus                                                                                                    |
|   | El contaluegos de Windows le ayude a proteger su ordenados<br>Con la configuración de contaluegos actual, no funcionnaria algunas de las funciones<br>disponibles em la red del regulos Para que todas las funciones disponibles en la red or a con<br>a mecentaria en cambia adazono assuste de nuardo en di contaluecos de Nivedows. |
|   | Cambie la configuración de puertos del contaluegos para permitir la conexión en red y<br>continúe con la instalación. (Recomendado)                                                                                                    |
|   | Continúe sin cambiar la configuración del contatuegos de Windows: (Algunas de las funciones no estado disponibles)                                                                                                    |
|   | Para los usuarios de software antivisus:                                                                                                    |
|   | Si utiliza software antivitar, puede aparecer una ventana de advertencia durante la<br>instalación. Elija "Permitr" para continuar.                                                                                                    |
| 1 | Cliet Squirres Caro                                                                                                    |

Si no está utilizando el software cortafuegos de Windows<sup>®</sup>, consulte la guía del usuario del software para obtener información sobre cómo agregar los siguientes puertos de red:

- Para el escaneado en red, agregue el puerto UDP 54925.
- Para la recepción PC-FAX en red, agregue el puerto UDP 54926.
- Si continúan los problemas con la conexión de red, agregue los puertos UDP 161 y 137.

С

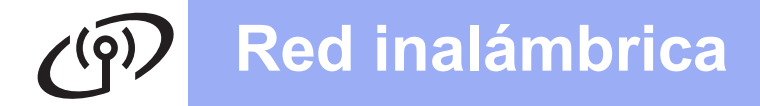

## **Windows**®

Seleccione el equipo de la lista y, a continuación, haga clic en Siguiente.

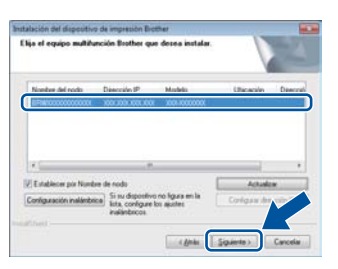

#### ΝΟΤΑ

- Si los ajustes inalámbricos fallan, haga clic en el botón **Configuración inalámbrica** y siga las instrucciones que aparecen en la pantalla para completar la configuración inalámbrica.
- Si está utilizando WEP y en la pantalla Pantalla táctil se muestra Conectada pero no se encuentra el equipo, compruebe si ha especificado la clave WEP correctamente. La clave WEP distingue entre mayúsculas y minúsculas.

La instalación continuará automáticamente. Las pantallas de instalación aparecen una tras otra. Si el sistema se lo solicita, siga las instrucciones que aparecen en la pantalla.

#### IMPORTANTE

NO cancele ninguna de las pantallas durante la instalación. Pueden transcurrir varios minutos hasta que aparezcan todas las pantallas.

#### ΝΟΤΑ

Si aparece la pantalla **Seguridad de Windows**, marque la casilla de verificación y haga clic en **Instalar** para completar la instalación correctamente.

- Cuando aparece la pantalla Registro en línea, elija la opción de su interés y siga las instrucciones que aparecen en pantalla. Una vez completado el proceso de registro, haga clic en Siguiente.
- Cuando aparece la pantalla Instalación completada, elija la opción de su interés y, a continuación, haga clic en Siguiente.

22

## Finalización y reinicio

Haga clic en Finalizar para reiniciar el ordenador. Después de reiniciar el ordenador, deberá iniciar la sesión con derechos de administrador.

#### NOTA

- Si aparece un mensaje de error durante la instalación del software, proceda de una de las siguientes maneras:
  - Para usuarios de Windows<sup>®</sup> XP, Windows Vista<sup>®</sup> y Windows<sup>®</sup> 7: ejecute el programa Diagnóstico de la Instalación
    - que se encuentra en 🚱 (Inicio) > Todos los programas > Brother > MFC-XXXX LAN (donde MFC-XXXX corresponde al nombre de su modelo).
  - Para usuarios de Windows<sup>®</sup> 8: para ejecutar Diagnóstico de la Instalación, haga doble clic en el icono (Brit) (Brother Utilities) en el escritorio, luego haga clic en la lista desplegable y seleccione el nombre de su modelo (si no lo seleccionó anteriormente). Haga clic en Herramientas en la barra de navegación izquierda.
- Según los ajustes de seguridad, es posible que aparezca una ventana de Windows<sup>®</sup> Security o del software antivirus cuando use el equipo o su software. Permita que la ventana continúe.

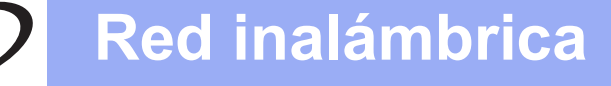

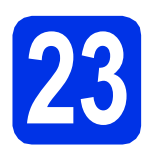

#### Instalación de MFL-Pro Suite en otras computadoras (en caso necesario)

Si desea utilizar el equipo con varias computadoras en la red, instale MFL-Pro Suite en cada una de las computadoras. Vaya al paso **20** en la página 36.

#### NOTA

#### Licencia para red (Windows®)

Este producto incluye una licencia para PC para un máximo de cinco usuarios. Esta licencia permite instalar MFL-Pro Suite, incluyendo Nuance™ PaperPort™ 12SE, en hasta un máximo de cinco PC de la red. Si desea utilizar más de cinco PC con Nuance™ PaperPort™ 12SE instalado, adquiera el pack Brother NL-5; un pack de acuerdos de licencia para PC múltiples para un máximo de hasta cinco usuarios adicionales. Para adquirir el pack NL-5, póngase en contacto con su distribuidor de Brother autorizado o con el servicio de atención al cliente de Brother.

![](_page_37_Picture_8.jpeg)

## La instalación ha finalizado.

#### NOTA

- Para usuarios de Windows<sup>®</sup> 8: si los manuales de Brother incluidos en el CD-ROM están en formato PDF, ábralos con Adobe<sup>®</sup> Reader<sup>®</sup>. Si tiene instalado Adobe<sup>®</sup> Reader<sup>®</sup> en su equipo pero no puede abrir los archivos en Adobe<sup>®</sup> Reader<sup>®</sup>, cambie la asociación de archivos para PDF (consulte Cómo abrir un archivo PDF en Adobe<sup>®</sup> Reader<sup>®</sup> (Windows<sup>®</sup> 8) en la página 42).
- Controlador de impresora XML Paper Specification

El controlador de impresora XML Paper Specification es el más apropiado para imprimir desde aplicaciones que utilizan la XML Paper Specification en Windows Vista<sup>®</sup>, Windows<sup>®</sup> 7 y Windows<sup>®</sup> 8. Descargue la última versión del controlador desde el Brother Solutions Center, en <u>http://solutions.brother.com/</u>.

### Instale los controladores y el software (Mac OS X v10.6.8, 10.7.x, 10.8.x)

![](_page_38_Picture_3.jpeg)

## Antes de la instalación

#### IMPORTANTE

Para usuarios de Mac OS X v10.6.7 o inferior: actualice a Mac OS X v10.6.8, 10.7.x, 10.8.x. (Para obtener los últimos controladores e información para el software Mac OS X que está usando, visite <u>http://solutions.brother.com/</u>).

Asegúrese de que el equipo está conectado a una fuente de alimentación de CA y que el Macintosh está encendido. Debe iniciar una sesión con derechos de administrador.

![](_page_38_Picture_8.jpeg)

### Instalación de MFL-Pro Suite

Coloque el CD-ROM en la unidad de CD-ROM
 y, a continuación, haga doble clic en el icono
 BROTHER del escritorio.

Haga doble clic en el icono **Start Here OSX**. Si el sistema se lo solicita, seleccione el modelo.

![](_page_38_Picture_12.jpeg)

C Elija Conexión a la red inalámbrica, y, a continuación, haga clic en Siguiente.

#### NOTA

Si la configuración inalámbrica falla, aparece la pantalla **Asistente para la configuración del dispositivo inalámbrico**. Siga las instrucciones que irán apareciendo en pantalla para completar la configuración inalámbrica.

C Seleccione el equipo de la lista y, a continuación, haga clic en Siguiente.

![](_page_38_Picture_17.jpeg)

#### NOTA

- Si hay más de un equipo del mismo modelo conectados a la red, se mostrará la dirección IP para que resulte más fácil identificar el equipo.
- Puede encontrar la dirección IP del equipo imprimiendo el informe de configuración de la red (consulte *Impresión del Informe de configuración de la red* en la página 41).
- Las pantallas de instalación aparecen una tras otra. Si el sistema se lo solicita, siga las instrucciones que aparecen en la pantalla.

#### IMPORTANTE

NO cancele ninguna de las pantallas durante la instalación. La instalación tarda algunos minutos en completarse.

#### NOTA

Si aparece la pantalla **Configurar nombre para "Escanear a" de red**, siga las siguientes instrucciones:

![](_page_38_Picture_26.jpeg)

- Especifique un nombre para el ordenador Macintosh (con una longitud que no supere los 15 caracteres).
- 2) Haga clic en Siguiente. Vaya a f.

El nombre especificado aparecerá en la pantalla Pantalla táctil del equipo al pulsar el botón Escaneado y seleccionar una opción de escaneado (para más información, consulte *Guía del usuario de software*).

![](_page_39_Picture_0.jpeg)

## **Macintosh**

- Si aparece la pantalla Añadir impresora, haga clic en Añadir impresora.
- Seleccione el equipo de la lista y, a continuación, haga clic en Añadir y luego en Siguiente.

(OS X v10.8.x)

Seleccione el controlador **MFC-XXXX CUPS** del menú emergente **Usar** (en donde XXXX corresponde al nombre de su modelo).

#### NOTA

Para agregar el controlador PS (controlador de impresora BR-Script3), selecciónelo del menú emergente **Imprimir con (Usar)**.

![](_page_39_Picture_8.jpeg)

La instalación del software MFL-Pro Suite ha finalizado. Vaya al paso **22** en la página 40.

![](_page_39_Picture_10.jpeg)

## Descargue e instale Presto! PageManager

Una vez instalado Presto! PageManager, Brother ControlCenter2 dispondrá de la capacidad de OCR. Con Presto! PageManager podrá escanear, compartir y organizar fácilmente fotografías y documentos.

En la pantalla Soporte técnico de Brother, haga clic en Presto! PageManager y siga las instrucciones que irán apareciendo en pantalla.

![](_page_39_Picture_14.jpeg)

#### Instalación de MFL-Pro Suite en otras computadoras (en caso necesario)

Si desea utilizar el equipo con varias computadoras en la red, instale MFL-Pro Suite en cada una de las computadoras. Vaya al paso **20** en la página 39.

![](_page_39_Picture_17.jpeg)

La instalación ha finalizado.

## Administración basada en Web (navegador Web)

El servidor de impresión de Brother está equipado con un servidor Web que permite supervisar su estado o cambiar algunos de sus ajustes de configuración utilizando el protocolo HTTP (Protocolo de transferencia de hipertexto).

#### ΝΟΤΑ

Recomendamos Windows<sup>®</sup> Internet Explorer<sup>®</sup> 8.0/9.0 para Windows<sup>®</sup> y Safari 5.0 para Macintosh. Asegúrese también de que JavaScript y las cookies están siempre habilitadas en el navegador que utilice. Para utilizar un navegador Web, necesitará conocer la dirección IP del servidor de impresión, que se encuentra en la lista del Informe de Configuración de la red.

#### Abra el navegador.

Escriba "http://dirección IP del equipo/" en la barra de direcciones del navegador (donde "dirección IP del equipo" es la dirección IP del equipo Brother o el nombre del servidor de impresión).

Por ejemplo: http://192.168.1.2/

![](_page_40_Picture_8.jpeg)

#### ΝΟΤΑ

Q

Si ha configurado una contraseña de acceso opcional, deberá utilizarla cuando el sistema se lo solicite para tener acceso a la Administración basada en Web.

Para obtener más información, consulte Guía del usuario en red: *Administración basada en Web*.

## Impresión del Informe de configuración de la red

Puede imprimir el Informe de configuración de la red para confirmar los ajustes de red actuales.

- Pulse
- **Pulse** Tod. config. (Todos ajustes).
- C Desplace hacia arriba o hacia abajo, o pulse ▲ o ▼ para ver Imp. informes. Pulse Imp. informes.

Desplace hacia arriba o hacia abajo, o pulse ▲ o ▼ para ver Configuración de la red.

Pulse Configuración de la red.

😑 Pulse ок.

El equipo imprimirá los ajustes actuales de la red.

# Restauración de la configuración de red a los valores predeterminados de fábrica

Puede restaurar toda la configuración de red del servidor interno de impresora y escáner a los valores predeterminados de fábrica.

Pulse

**Pulse** Tod. config. (Todos ajustes).

C Desplace hacia arriba o hacia abajo, o pulse ▲ o ▼ para ver Red.

Pulse Red.

C Desplace hacia arriba o hacia abajo, o pulse ▲ o ▼ para ver Restaurar red.

Pulse Restaurar red.

Ce Pulse Sí.

f

Pulse Si por unos dos segundos.

Se reiniciará el equipo. Desconecte los cables y, una vez que se ha reiniciado el equipo, vuelva a conectarlos.

## Corrección de color

La densidad de salida y la posición de impresión de cada color puede variar según el entorno del equipo. Los factores como la temperatura y la humedad pueden afectar el color. La calibración del color y el registro de color lo ayudan a mejorar la densidad de color y la posición de impresión de cada color.

#### Calibración del color

La calibración lo ayuda a mejorar la densidad de color.

#### NOTA

- Si imprime utilizando la función de Impresión directa (MFC-9330CDW / MFC-9340CDW) o el controlador de impresora BR-Script, tendrá que realizar la calibración desde el panel de control (consulte Uso del panel de control en la página 42).
- Si imprime utilizando el controlador de impresora de Windows<sup>®</sup>, el controlador obtendrá los datos de calibración automáticamente si Utilizar datos de calibración y Obtener automáticamente datos del dispositivo están encendidos (consulte Guía del usuario de software).
- Si utiliza el controlador de impresora de Macintosh para imprimir, deberá hacer la calibración mediante el Status Monitor. Después de activar el Status Monitor, seleccione Calibración del color en el menú Control (consulte Guía del usuario de software).

#### Uso del panel de control

- a Pulse 🎹 (Tóner).
- Pulse Calibración.
- **C** Pulse Calibrar.
- **Pulse** Sí.
- 😑 🛛 Pulse 🏹.

#### Registro de color

#### Registro automático

El registro automático lo ayudará a mejorar la posición de impresión de cada color.

![](_page_41_Picture_18.jpeg)

- Pulse Registro automático.
- C Pulse Sí.
- d Pulse

## Cómo abrir un archivo PDF en Adobe<sup>®</sup> Reader<sup>®</sup> (Windows<sup>®</sup> 8)

- Mueva el mouse a la esquina inferior derecha de su escritorio. Cuando aparece la barra de menús, haga clic en Configuración y luego haga clic en Panel de control.
- Haga clic en Programas, Programas predeterminados y luego haga clic en Asociar un tipo de archivo o protocolo con un programa.
- C Seleccione .pdf y luego haga clic en el botón Cambiar programa....
- C Haga clic en Adobe Reader. El icono que se encuentra al lado de .pdf cambia al icono "Adobe Reader".

Adobe<sup>®</sup> Reader<sup>®</sup> es la aplicación predeterminada para leer archivos .pdf hasta que cambie esta asociación de archivo.

## Brother CreativeCenter

#### 

Inspírese. Si utiliza Windows<sup>®</sup>, haga doble clic en el icono Brother CreativeCenter en el escritorio para acceder GRATIS al sitio web que ofrece numerosas ideas y recursos para uso personal y profesional.

Para usuarios Windows<sup>®</sup> 8: haga clic en **Utilities**), luego haga clic en la lista desplegable y seleccione el nombre de su modelo (si no estaba seleccionado). Haga clic en **Utilizar más** en la barra de navegación izquierda y luego haga clic en **Brother Creative Center**.

![](_page_41_Picture_32.jpeg)

Los usuarios de Mac pueden acceder a Brother CreativeCenter en la siguiente dirección de web:

http://www.brother.com/creativecenter/

## Consumibles

Cuando llegue el momento de sustituir artículos consumibles como el tóner o los tambores, aparecerá un mensaje de error en la pantalla Pantalla táctil del equipo. Para obtener más información acerca de los consumibles para el equipo, visítenos en <u>http://www.brother.com/original/</u> o póngase en contacto con el distribuidor local de Brother.

#### ΝΟΤΑ

La unidad de tambor y cartucho de tóner son dos partes separadas.

| Cartuchos de tóner                                                             | Unidades de tambor             |  |
|--------------------------------------------------------------------------------|--------------------------------|--|
| Tóner estándar: TN-221 (C/M/Y/BK)<br>Tóner de alto rendimiento: TN-225 (C/M/Y) | DR-221CL                       |  |
|                                                                                |                                |  |
| Unidad de correa                                                               | Recipiente para tóner residual |  |
| BU-220CL                                                                       | WT-220CL                       |  |
|                                                                                |                                |  |

Para obtener más información acerca de cómo sustituir los artículos consumibles, consulte Guía básica del usuario: *Sustitución de los artículos consumibles*.

#### Marcas comerciales

El logotipo de Brother es una marca comercial registrada de Brother Industries, Ltd.

Brother es una marca comercial de Brother Industries, Ltd.

Microsoft, Windows, Windows Vista, Windows Server e Internet Explorer son marcas comerciales o marcas comerciales de Microsoft Corporation en Estados Unidos y/u otros países.

Apple, Macintosh, Safari y Mac OS son marcas comerciales de Apple Inc., registradas en EE.UU. y en otros países.

Linux es la marca registrada de Linus Torvalds en EE.UU. y otros países.

Adobe y Reader son marcas registradas o marcas comerciales de Adobe Systems Incorporated en EE.UU. y/u otros países.

Wi-Fi Direct, Wi-Fi Protected Setup (WPS), WPA y WPA2 son marcas de Wi-Fi Alliance.

AOSS es una marca comercial de Buffalo Inc.

Android es una marca comercial de Google Inc.

Nuance, el logotipo de Nuance, PaperPort y ScanSoft son marcas comerciales o marcas comerciales registradas de Nuance Communications, Inc. o sus afiliados en Estados Unidos y/u otros países.

Todas las compañías cuyos títulos de software se mencionan en este manual han celebrado un Contrato de licencia de software específico para los programas de su propiedad.

#### Todos los nombres comerciales y nombres de productos de empresas que aparecen en productos Brother, documentos asociados y cualquier otro material son marcas comerciales o marcas comerciales registradas de estas respectivas empresas.

#### Compilación y publicación

Este manual se ha compilado y publicado bajo la supervisión de Brother Industries, Ltd., y cubre información referente a las descripciones de los productos más recientes y sus especificaciones.

El contenido de este manual y las especificaciones descritas sobre este producto están sujetos a cambios sin previo aviso.

Brother se reserva el derecho a hacer cambios sin previo aviso en cuanto a las especificaciones y los contenidos sobre el material descrito y no se hará responsable de ningún daño que pudiera tener lugar (incluyendo el consecuente) causado por el contenido descrito, incluyendo pero no limitado a errores tipográficos y otros relacionados con esta publicación.

#### Copyright y licencia

©2012 Brother Industries, Ltd. Todos los derechos reservados. Este producto incluye software desarrollado por los siguientes proveedores: ©1983-1998 PACIFIC SOFTWORKS, INC. TODOS LOS DERECHOS RESERVADOS. ©2008 Devicescape Software, Inc. Todos los derechos reservados. Este producto incluye el software "KASAGO TCP/IP" desarrollado por ZUKEN ELMIC, Inc.

![](_page_43_Picture_19.jpeg)

www.brotherearth.com

![](_page_43_Picture_21.jpeg)